# HP Photosmart A430 series Gebruikershandleiding

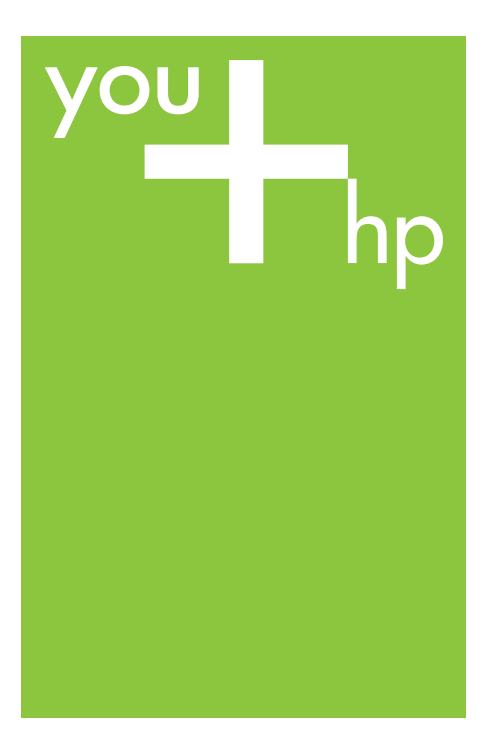

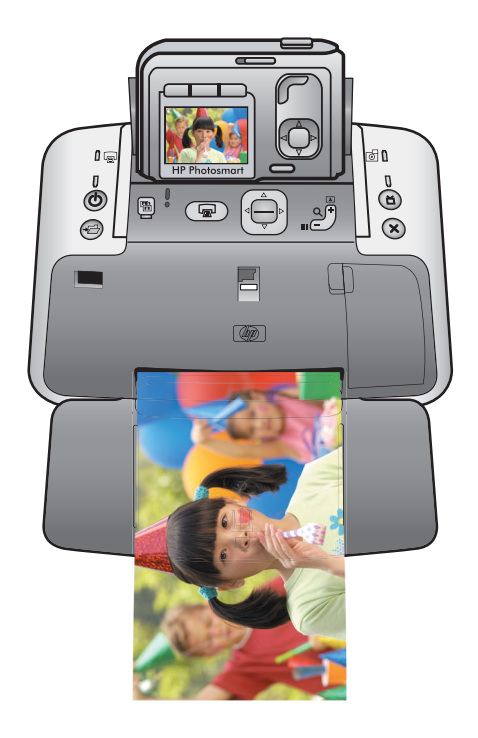

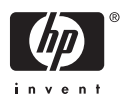

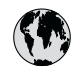

# www.hp.com/support

| 021 67 22 80                       | الجزائر                       | 日本              |
|------------------------------------|-------------------------------|-----------------|
| Argentina (Buenos Aires)           | 54-11-4708-1600               | 日本 (打           |
| Argentina                          | 0-800-555-5000                | 0800            |
| Australia                          | 1300 721 147                  | 한국              |
| Australia (out-of-warranty)        | 1902 910 910                  | Luxem           |
| Österreich                         | www.hp.com/support            | Malay           |
| 17212049                           | البحرين                       | Mauri           |
| België                             | www.hp.com/support            | México          |
| Belgique                           | www.hp.com/support            | México          |
| Brasil (Sao Paulo)                 | 55-11-4004-7751               | 081 0           |
| Brasi                              | 0-800-709-7751                | Nede            |
| Canada                             | 1-800-474-6836                | New Z           |
| Canada                             | (1-800 hp invent)             | Nigeri          |
| Central America &<br>The Caribbean | www.hp.com/support            | Norge<br>24791  |
| Chile                              | 800-360-999                   | Panar           |
|                                    | 10-68687980                   | Paragu          |
| 中国                                 | 8008103888                    | Perú            |
| Colombia (Bogotá)                  | 571-606-9191                  |                 |
| Colombia                           | 01-8000-51-4746-8368          | Philip          |
| Costa Rica                         | 0-800-011-1046                | Polska          |
| Česká republika                    | 810 222 222                   | Portuge         |
| Danmark                            | www.hp.com/support            | Puerto          |
|                                    | 1 000 110                     | Repúb           |
| Ecuador (Andinatel)                | 800-711-2884                  | Reunic          |
| Ecuador (Pacifitel)                | 1-800-225-528<br>800-711-2884 | Român<br>Россия |
| (02) 4010402                       | 34.000                        | Россия          |
| El Salvador                        | 900.4140                      | 800.89          |
| Erbaña                             | 000-0100                      | Singa           |
| Espund                             | www.np.com/support            | Slover          |
| Deutechland                        | www.np.com/support            | South .         |
| Deutschiana                        | www.np.com/support            | South           |
| Ελλάδα (εντός Ελλάδας)             | + 30 210 60/3603              | Rest of         |
| Ελλάδα (από Κύποο)                 | 801 11 75400                  | Suom            |
| Customela                          | 1 900 711 2994                | Sverig          |
| 委进转到行政国                            | (852) 2802 4098               | Switze          |
| Magyarország                       | 06 40 200 629                 | 量湾              |
| magyarorszag                       | 1-800-425-7737                | ไทย             |
| India                              | 91-80-28526900                | 071 89          |
| Indonesia                          | +62 (21) 350 3408             | Trinida         |
| +971 4 224 9189                    | العراق (2.) 550 5400          | Türkiye         |
| +971 4 224 9189                    | الکو یت                       | Україн          |
| +971 4 224 9189                    | لينان                         | 600 5           |
| +971 4 224 9189                    | قطر                           | United          |
| +971 4 224 9189                    | اليمن                         | United          |
| Ireland                            | www.hp.com/support            | Uruau           |
| 1-700-503-048                      | יושראל                        | Vonca           |
| Italia                             | www.hp.com/support            | Venez           |
| lamaica                            | 1-800-711-2884                | Viêt N          |
| Jamaica                            |                               | LINGT           |

| 日本                                          | 0570-000-511                          |
|---------------------------------------------|---------------------------------------|
| 日本 (携帯電話の場合)                                | 03-3335-9800                          |
| 0800 222 47                                 | الأردن                                |
| 한국                                          | 1588-3003                             |
| Luxembourg                                  | www.hp.com/support                    |
| Malaysia                                    | 1800 88 8588                          |
| Mauritius                                   | (262) 262 210 404                     |
| México (Ciudad de México)                   | 55-5258-9922                          |
| México                                      | 01-800-472-68368                      |
| 081 005 010                                 | المغرب                                |
| Nederland                                   | www.hp.com/support                    |
| New Zealand                                 | 0800 441 147                          |
| Nigeria                                     | (01) 271 2320                         |
| Norge                                       | www.hp.com/support                    |
| 24791773                                    | عُمان                                 |
| Panamá                                      | 1-800-711-2884                        |
| Paraguay                                    | 009 800 54 1 0006                     |
| Perú                                        | 0-800-10111                           |
| Philipping                                  | (2) 867 3551                          |
| rmippines                                   | 1800 144 10094                        |
| Polska                                      | 22 5666 000                           |
| Portuga                                     | www.hp.com/support                    |
| Puerto Rico                                 | 1-877-232-0589                        |
| República Dominicana                        | 1-800-711-2884                        |
| Reunion                                     | 0820 890 323                          |
| România                                     | 0801 033 390                          |
| Россия (Москва)<br>Россия (Санкт-Петербург) | 095 777 3284<br>812 332 4240          |
| 200 207 1 415                               | 5. x . 11                             |
| Singgpore                                   | السغودي»<br>6272 5300                 |
| Slovensko                                   | 0850 111 256                          |
| South Africa (international)                | + 27 11 2589301                       |
| South Africa (RSA)                          | 0860 104 771                          |
| Rest of West Africa                         | + 351 213 17 63 80                    |
| Suomi                                       | www.hp.com/support                    |
| Sverige                                     | www.hp.com/support                    |
| Switzerland                                 | www.hp.com/support                    |
| 臺灣                                          | (02) 8722 8000                        |
| ไทย                                         | +66 (2) 353 9000                      |
| 071 891 391                                 | تونس                                  |
| Trinidad & Tobago                           | 1-800-711-2884                        |
| Türkiye                                     | +90 (212)291 38 65                    |
| Україна                                     | (044) 230-51-06                       |
| 600 54 47 47                                | الإمارات العربية المتحدة              |
| United Kingdom                              | www.hp.com/support                    |
| United States                               | 1-(800)-474-6836<br>(1-800 hp invent) |
| Uruguay                                     | 0004-054-177                          |
| Venezuela (Caracas)<br>Venezuela            | 58-212-278-8666<br>0.800-474-68368    |
| Viật Nam                                    | 194 (9) 922 4520                      |
| viel INGIII                                 | T04 (0) 023 4330                      |

HP Photosmart A430 series-printer

HP Photosmart A430 series Gebruikershandleiding

#### Auteursrechten en handelsmerken

© 2006 Hewlett-Packard Development Company, L.P.

#### Kennisgevingen van Hewlett-Packard Company

De informatie in dit document kan zonder voorafgaande kennisgeving worden gewijzigd.

Alle rechten voorbehouden. Vermenigvuldiging, bewerking of vertaling van dit materiaal is verboden zonder voorafgaande schriftelijke toestemming van Hewlett-Packard, tenzij dit is toegestaan krachtens de wetten op het auteursrecht.

De enige garanties voor HP producten en services worden uiteengezet in de garantieverklaringen die bij de producten en services worden geleverd. Niets hierin mag worden beschouwd als een aanvullende garantie. HP is niet aansprakelijk voor technische of redactionele fouten of eventuele omissies.

#### Handelsmerken

HP, het HP-logo en Photosmart zijn eigendom van Hewlett-Packard Development Company, L.P.

Het Secure Digital-logo is een handelsmerk van SD Association.

Microsoft en Windows zijn gedeponeerde handelsmerken van Microsoft Corporation.

Mac, het Mac-logo en Macintosh zijn gedeponeerde handelsmerken van Apple Computer, Inc.

De naam en de logo's van Bluetooth zijn eigendom van Bluetooth SIG, Inc. en de Hewlett-Packard Company gebruikt deze naam en logo's onder licentie.

PictBridge en het PictBridge-logo zijn handelsmerken van de Camera & Imaging Products Association (CIPA).

Andere merken en hun producten zijn handelsmerken of gedeponeerde handelsmerken van hun respectieve eigenaren.

De software die deel uitmaakt van de printer is deels gebaseerd op het werk van de Independent JPEG Group.

De auteursrechten van bepaalde foto's in dit document blijven eigendom van de oorspronkelijke eigenaren.

#### Voorgeschreven identificatienummer van het model VCVRA-0501

Voor wettelijke identificatiedoeleinden is aan dit product een voorgeschreven modelnummer toegewezen. Het voorgeschreven identificatienummer voor het product is VCVRA-0501. Het voorgeschreven nummer moet niet worden verward met de marketingnaam (HP Photosmart A430 series) of het productnummer (Q7031A).

#### Milieuverklaring

Zie de elektronische Help voor informatie over het milieubeleid van HP.

# Inhoudsopgave

| 1 | Inleiding                                                          | 3         |
|---|--------------------------------------------------------------------|-----------|
|   | Meer informatiebronnen                                             | 4         |
|   | Printeronderdelen                                                  | 5         |
|   | Optionele accessoires                                              | 12        |
|   | De printermenu's gebruiken                                         | 13        |
| 2 | Foto's afdrukken - Overzicht                                       | 17        |
|   | Afdrukken van begin tot eind                                       | 17        |
| 3 | Elementaire informatie over papier                                 | 19        |
|   | Papier kiezen en plaatsen                                          | 19        |
|   | De juiste papiersoort voor de afdruktaak kiezen                    | 19        |
|   | Het papier plaatsen                                                | 19        |
| 4 | Elementaire afdruktaken                                            | 21        |
|   | De camera in het basisstation plaatsen                             | 21        |
|   | Afdrukken vanaf een camera in het basisstation                     | 22        |
|   | Foto's bekijken die u wilt afdrukken                               | 22        |
|   | Foto's afdrukken                                                   | 23        |
|   | Afdrukkwaliteit instellen                                          | 24        |
|   | De kwaliteit van de foto verbeteren met de functie Foto verbeteren | 25        |
| 5 | Speciale projecten                                                 | 27        |
|   | Panoramafoto's afdrukken                                           | 27        |
|   | Pasfoto's afdrukken                                                | 27        |
|   | Een rand toevoegen aan een foto                                    | 28        |
|   | Foto's bekijken op tv                                              | 28        |
| 6 | Afdrukken vanaf andere apparaten                                   | 29        |
|   | PictBridge-camera                                                  | 29        |
|   | Afdrukken vanaf een PictBridge-camera                              | 29        |
|   | Draadloos Bluetooth-apparaat                                       | 29        |
|   | Een Bluetooth-verbinding maken                                     | 29        |
|   | Atdrukken vanat een Bluetooth-apparaat                             | 30        |
|   | Computer                                                           | 30        |
|   | Informatie over HP Photosmart Essential, HP Photosmart Premier, HP | 20        |
|   |                                                                    | 30        |
| - | Foto's overbrengen naar een computer                               | 31        |
| 1 | De printer ondernouden en vervoeren                                | 33        |
|   | De printeartinge vervangen                                         | 33<br>24  |
|   | De printer reinigen en ondernouden                                 | 34        |
|   | De printeartridee automatieen reinigen                             |           |
|   | Contactounton van printeartridges handmatig reinigen               | 30<br>26  |
|   | Fon tostpagina afdrukkon                                           | 30        |
|   | De printcartridae uitlijnen                                        | 30<br>37  |
|   | De princea unuye uninjiren<br>De HD Dhotosmart software bijwerken  | ، د<br>عد |
|   | De nrinter en nrintcartridae onbergen                              | סר<br>סג  |
|   | De printer en printeartinge opbergen<br>De printer onbergen        | 39<br>30  |
|   | De inktrartridge bewaren                                           | 30        |
|   |                                                                    |           |

|     | De kwaliteit van fotopapier waarborgen       | 40 |
|-----|----------------------------------------------|----|
|     | De printer vervoeren                         | 40 |
| 8   | Problemen oplossen                           | 43 |
|     | Hardwareproblemen met de printer             | 43 |
|     | Problemen met afdrukken                      | 48 |
|     | Problemen met afdrukken via Bluetooth        |    |
|     | Foutberichten                                | 53 |
| 9   | Specificaties                                |    |
|     | Systeemvereisten                             |    |
|     | Printerspecificaties                         |    |
| 10  | HP-ondersteuning                             |    |
|     | Wat te doen bij problemen                    |    |
|     | Telefonische ondersteuning van HP            |    |
|     | Periode van telefonische ondersteuning       |    |
|     | Telefonisch contact opnemen                  | 60 |
|     | Na de periode van telefonische ondersteuning | 60 |
|     | Extra garantiemogelijkheden                  | 60 |
|     | Garantie van HP.                             | 61 |
| Α   | HP Photosmart A430 series-menu's             | 63 |
|     | Printermenu's                                | 63 |
| Ind | ex                                           | 65 |
|     |                                              |    |

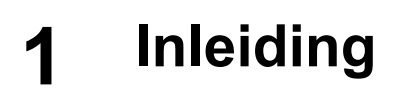

Dank u voor de aanschaf van dit HP Photosmart-product. De HP Photosmart-serie is een innovatieve koppeling van camera en printer tot één gebruiksvriendelijk apparaat. De printer maakt gebruik van HP Real Life-technologieën, zoals het verwijderen van rode ogen, waardoor u met of zonder computer betere afdrukken kunt maken.

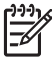

**Opmerking** Verwijzingen in deze handleiding naar de printer hebben betrekking op het deel van de HP Photosmart-serie dat niet de camera is.

Dit zijn een paar leuke dingen die u met de nieuwe printer kunt doen:

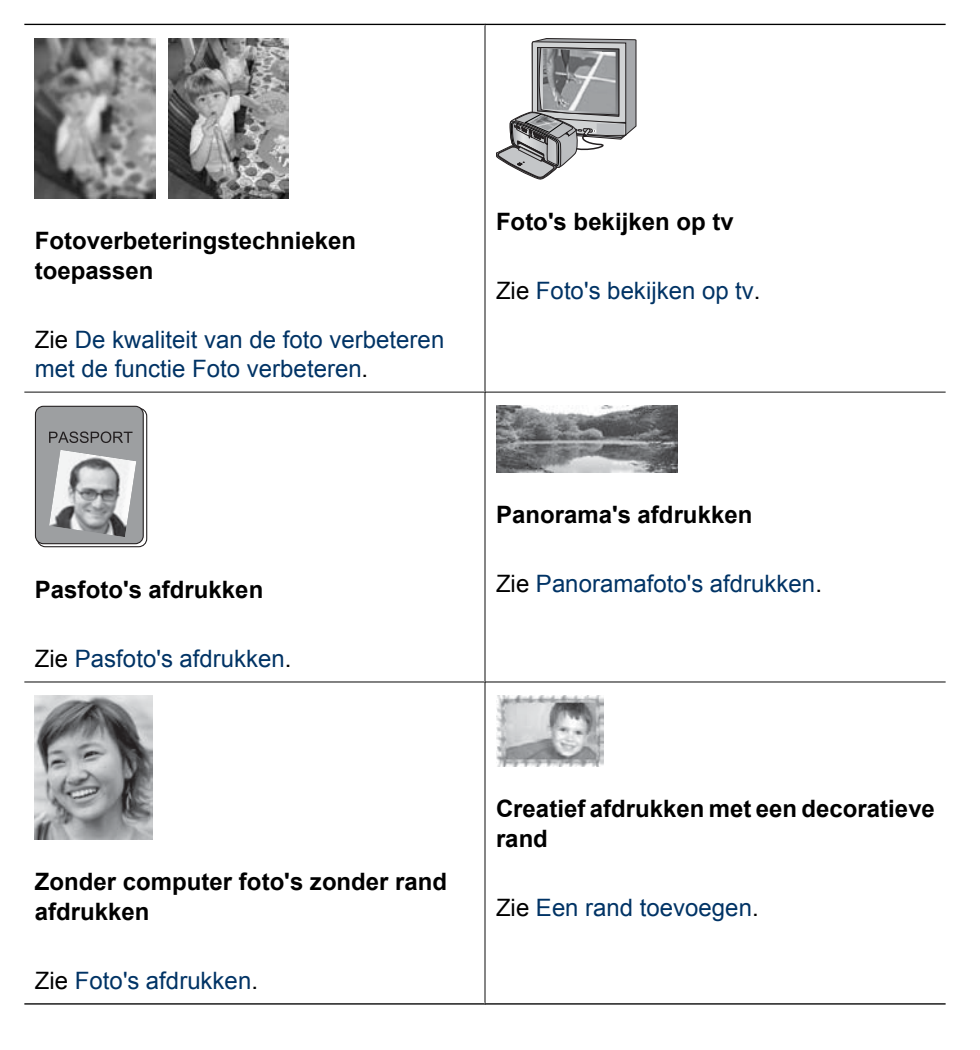

### Meer informatiebronnen

Bij HP Photosmart A430 series wordt de volgende documentatie geleverd:

- Handleiding Quick Start: De installatie-instructies aan de hand waarvan u de printer en camera kunt instellen en de HP Photosmart-software kunt installeren. Lees dit document eerst.
- **Gebruikershandleiding van de printer**: De *Gebruikershandleiding* is het boek dat voor u ligt. In deze handleiding worden de basisfuncties van de printer beschreven. Daarnaast wordt in deze handleiding beschreven hoe u de printer zonder een computer kunt gebruiken. De handleiding bevat verder informatie over het oplossen van hardwareproblemen.
- **Elektronische Help**: De elektronische Help beschrijft hoe de printer in combinatie met een computer moet worden gebruikt en bevat informatie over het oplossen van softwareproblemen.
- Gebruikershandleiding van de camera: In deze documentatie wordt beschreven hoe u de camera gebruikt en hoe u problemen oplost en de camera onderhoudt. De cameradocumentatie is in elektronische vorm en is te vinden op een van de volgende locaties, afhankelijk van waar u de camera hebt gekocht en of u de camera los hebt aangeschaft of niet:
  - Europa, het Midden-Oosten, Afrika of Latijns-Amerika: Als u de de camera en printer als combinatie hebt gekocht, is de Gebruikershandleiding van de camera te vinden op de Cd met de HP Photosmart-gebruikershandleiding die bij het gecombineerde product is meegeleverd. Als u de camera los hebt aangeschaft, is de Gebruikershandleiding van de camera te vinden op de Cd met HP Photosmart-software die bij de camera is meegeleverd. Zie de gedrukte Quick Start-handleiding die bij de camera is meegeleverd voor specifieke instructies voor het openen van de Gebruikershandleiding op de cd.
  - Noord-Amerika: Als u de de camera en printer als combinatie hebt gekocht, is de Gebruikershandleiding van de camera te vinden op de Cd met de HP Photosmart-software die bij het gecombineerde product is meegeleverd. Als u de camera los hebt aangeschaft, is de Gebruikershandleiding van de camera te vinden op de Cd met HP Photosmart-software die bij de camera is meegeleverd. Zie de gedrukte Quick Start-handleiding die bij de camera is meegeleverd voor specifieke instructies voor het openen van de Gebruikershandleiding van de camera op de cd.
- Menu Help van de camera: Via het menu Help van de camera vindt u nuttige tips voor afdrukken en informatie over elementaire functies van de printer die u op het camerascherm kunt lezen. Zie De printermenu's gebruiken voor informatie over het weergeven van het menu Help. Het menu Help kan enigszins afwijken als de camera niet in het basisstation op de printer is.

Als u de HP Photosmart-software op de computer hebt geïnstalleerd, kunt u de elektronische Help op uw computer bekijken:

- Windows: Selecteer in het menu Start de optie Programma's of Alle programma's, wijs naar HP, HP Photosmart A430 series en klik op Photosmart Help.
- Mac: Kies Help > Mac Help in de Finder en kies Library, HP Photosmart Printer Help.

### Printeronderdelen

In dit deel vindt u een overzicht van de onderdelen van uw printer en wordt verwezen naar gedeelten waarin de onderdelen en bijbehorende functies nader worden beschreven.

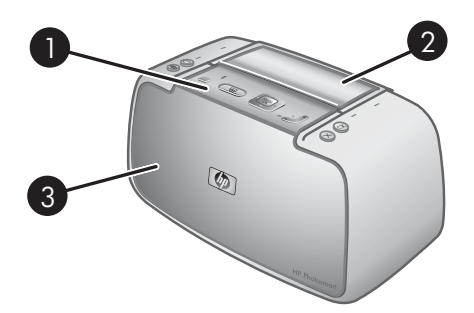

#### Vooraanzicht (gesloten)

| 1 | Bedieningspaneel: Hiermee bedient u de basisfuncties van de printer.                                                                                                    |
|---|----------------------------------------------------------------------------------------------------|
| 2 | Klep van het camerabasisstation: Open deze om de camera op het basisstation op de printer te plaatsen.                                                                                                    |
| 3 | <b>Uitvoerlade (gesloten)</b> : Open deze om af te drukken of een digitale PictBridge-camera of de optionele HP Bluetooth-adapter voor draadloos afdrukken op de camerapoort aan de voorkant van de printer aan te sluiten. Deze lade moet ook geopend zijn wanneer u de afstandsbesturing met de printer wilt gebruiken. |

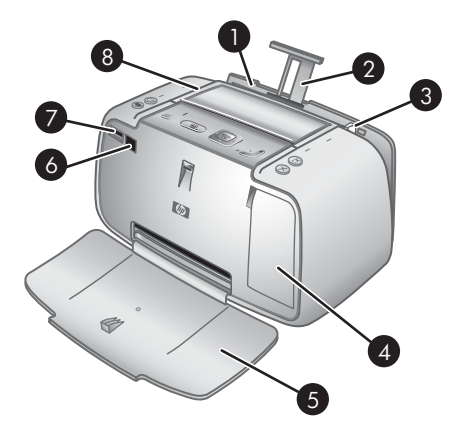

#### Vooraanzicht (open)

| 1 | <b>Invoerlade</b> : Hier plaatst u het papier. Open eerst de uitvoerlade. De invoerlade wordt automatisch geopend wanneer u de uitvoerlade opent. Om de invoerlade te kunnen sluiten, moet u eerst de uitvoerlade sluiten. |
|---|----------------------------------------------------------------------------------------------------|
| 2 | Verlengstuk van de invoerlade: Trek deze uit ter ondersteuning van het papier.                                                                                                    |
| 3 | <b>Papierbreedtegeleider</b> : Stel deze in op de breedte van het papier om het papier op de juiste manier te positioneren.                                                                                                |
| 4 | <b>Vak voor printcartridge</b> : Open dit om de HP 110 driekleuren printcartridge voor inkjetprinters te plaatsen of te verwijderen.                                                                                       |
| 5 | <b>Uitvoerlade (open)</b> : Hierin worden de afdrukken opgevangen. De invoerlade wordt automatisch geopend wanneer u de uitvoerlade opent.                                                                                 |
| 6 | IR-sensor: Detecteert communicatie van de afstandsbediening met de televisie.                                                                                                    |
| 7 | <b>Camerapoort</b> : Hierop sluit u een digitale PictBridge-camera of de optionele HP Bluetooth-<br>adapter voor draadloos afdrukken aan.                                                                                  |
| 8 | Hendel: Trek deze uit om de printer te dragen.                                                                                                    |

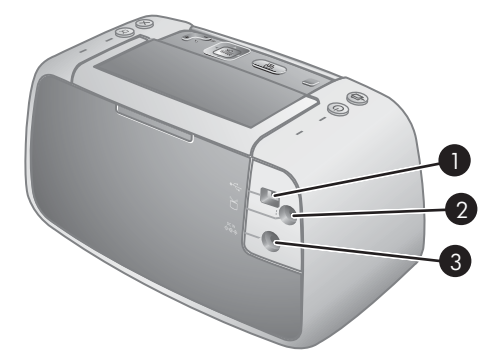

#### Achterzijde van de printer

| 1 | USB-poort: Hierop sluit u de USB-kabel aan om de printer met een computer te verbinden.    |
|---|--------------------------------------------------------------------------------------------|
| 2 | Videopoort: Hier sluit u de videokabel aan om de printer met een televisie te gebruiken en |
|   | foto's op de televisie weer te geven.                                                      |
| 3 | Netsnoeraansluiting: Hierop sluit u het netsnoer aan.                                      |

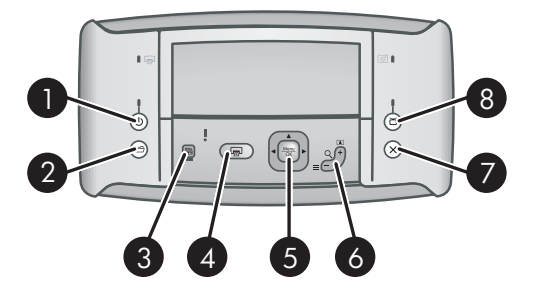

#### Bedieningspaneel

| 1 | <b>Aan</b> : Hiermee kunt u de printer aan- en uitzetten. Als er een camera in het basisstation is op de printer, kunt u deze met deze knop ook aan- of uitzetten.                                                                                                    |
|---|----------------------------------------------------------------------------------------------------|
| 2 | <b>Opslaan</b> : Druk hierop om foto's over te brengen vanaf de camera in het basisstation naar een aangesloten computer.                                                                                                    |
| 3 | Foto verbeteren: Hiermee kunt u de functie Foto verbeteren aan- en uitzetten. Zie De kwaliteit van de foto verbeteren met de functie Foto verbeteren.                                                                                                    |
| 4 | <b>Afdrukken</b> : Druk hierop om de huidige foto af te drukken. Telkens wanneer u hier weer op drukt, wordt dezelfde foto nogmaals afgedrukt.                                                                                                    |
| 5 | <b>Knop met 4 pijlen</b> : Druk op de knop met de 4 pijlen om door foto's te bladeren of door de menu's te navigeren. Druk op <b>Menu/OK</b> om een menu te openen/sluiten of een foto te selecteren.                                                                                                    |
| 6 | <b>Zoomen</b> : Druk op <b>Zoomen +</b> om de zoommodus in te schakelen. Telkens als u hierop drukt,<br>wordt de afbeelding nogmaals vergroot. Wanneer u miniaturen weergeeft en op <b>Zoomen +</b><br>drukt, wordt de huidige foto op volledig formaat weergegeven. Wanneer u een uitgezoomde<br>foto weergeeft en op <b>Zoomen -</b> drukt, wordt het zoomniveau verlaagd. Wanneer u een foto<br>op volledig formaat weergeeft en op <b>Zoomen -</b> drukt, kunt u verschillende foto's tegelijk<br>weergeven in de vorm van miniaturen. |
| 7 | Annuleren: Druk hierop om een afdruktaak te annuleren.                                                                                                    |
| 8 | <b>TV</b> : Druk hierop om af te wisselen tussen het weergeven van foto's op een aangesloten televisie en het LCD-scherm van de camera. De printer moet met de meegeleverde videokabel op een televisie aangesloten zijn. U kunt geen videobeelden afdrukken of opslaan.                                                                                                    |

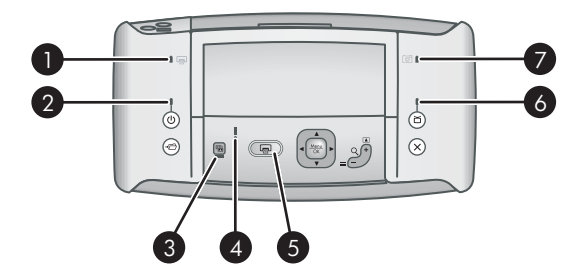

### Indicatorlampjes

| 1 | <b>Batterijlampje van printer</b> : Is groen wanneer de optionele batterij is geplaatst en volledig is geladen en knippert wanneer de batterij wordt opgeladen.                                                                                                    |
|---|----------------------------------------------------------------------------------------------------|
| 2 | Lampje Aan: Is groen wanneer de printer is ingeschakeld en knippert wanneer de printer bezig is met in- of uitschakelen.                                                                                                    |
| 3 | Lampje voor Foto verbeteren: Brandt groen als Foto verbeteren is ingeschakeld.                                                                                                    |
| 4 | <b>Statuslampje</b> : Is rood en knippert wanneer een fout is opgetreden of de gebruiker actie moet ondernemen. Het probleem wordt beschreven in een foutbericht op het LCD-scherm van de camera.                                                                  |
| 5 | <b>Afdruklampje</b> : Is groen als de printer gereed is om af te drukken en is groen en knippert als de printer bezig is met afdrukken.                                                                                                    |
| 6 | Videostatuslampje: Is groen wanneer u foto's op een aangesloten televisiescherm bekijkt.                                                                                                    |
| 7 | <b>Batterijlampje van camera</b> : Is groen wanneer de batterij van de camera volledig is geladen<br>en knippert wanneer de batterij wordt opgeladen. Als u een volledig opgeladen camera in het<br>basisstation plaatst, is het lampje van de camerabatterij uit. |

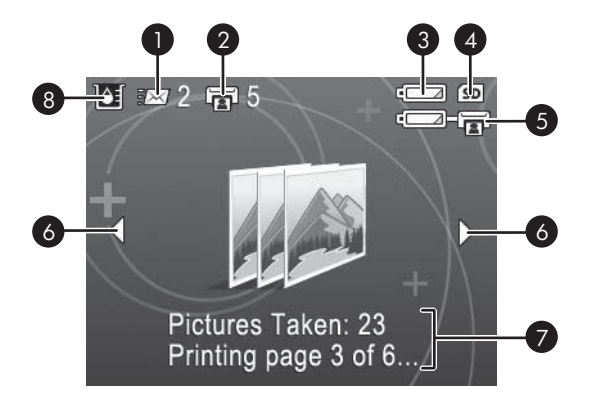

#### Foto-overzichtsscherm

| 1 | <b>Status HP Photosmart Delen</b> : Geeft het aantal foto's weer dat is geselecteerd voor distributie via HP Photosmart Delen. Zie de <i>Gebruikershandleiding</i> van de camera voor meer informatie. |
|---|----------------------------------------------------------------------------------------------------|
| 2 | <b>DPOF-afdrukstatus</b> : Geeft het aantal foto's weer dat al op de camera is geselecteerd voor DPOF (Digital Print Order Format).                                                                    |
| 3 | Batterij-indicator van camera: Geeft aan hoever de batterijen van de camera zijn opgeladen.                                                                                                    |
| 4 | Geheugenkaart van camera: Wordt weergegeven wanneer een geheugenkaart in de camera is geplaatst.                                                                                                    |
| 5 | <b>Batterij-indicator van printer</b> : Dit geeft het oplaadniveau van de optionele interne batterij van de HP Photosmart aan (indien aanwezig).                                                       |
| 6 | Navigatiepijlen: Deze pijlen geven aan dat er andere foto's zijn die u kunt bekijken door op ◀ of ▶ op het bedieningspaneel van de printer te drukken.                                                 |
| 7 | Berichtgedeelte: Hier worden de printerberichten weergegeven.                                                                                                    |
| 8 | <b>Inktniveau-indicator</b> : Hier wordt de hoeveelheid aanwezige inkt in de HP 110 Tri-color Inkjet printcartridge weergegeven.                                                                       |

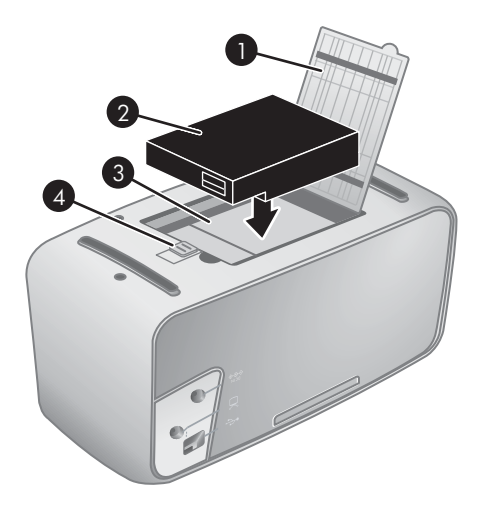

#### Interne-batterijvak

| 1 | <b>Batterijvak deksel</b> : Open dit deksel aan de onderzijde van de printer als u de optionele interne<br>HP Photosmart-batterij wilt plaatsen.         |
|---|----------------------------------------------------------------------------------------------------|
| 2 | Interne batterij: Met een volledig opgeladen interne HP Photosmart-batterij kunnen circa 75 foto's worden afgedrukt. De batterij wordt niet meegeleverd. |
| 3 | Interne-batterijvak: Hier plaatst u de optionele interne HP Photosmart batterij.                                                                         |
| 4 | Batteriivak (knop): Hiermee ontgrendelt u het deksel van het vak.                                                                                        |

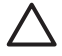

Let op Haal altijd eerst de stekker van de printer uit het stopcontact voordat u het batterijvak opent. Raak de koperkleurige contactpunten op de batterij of in het batterijvak niet aan.

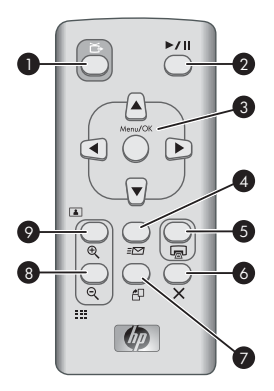

#### Afstandsbediening

| 1 | <b>TV</b> : Druk hierop om af te wisselen tussen het weergeven van foto's op een aangesloten televisie en het LCD-scherm van de camera.                                                                                                    |
|---|----------------------------------------------------------------------------------------------------|
| 2 | Afspelen/pauze Druk hierop om foto's afwisselend als een diavoorstelling of één voor één weer te geven.                                                                                                    |
| 3 | Navigatieknoppen: Gebruik de pijlen om door foto's of menu's te lopen. Druk op Menu/OK om een menu te openen/sluiten of een menuoptie te selecteren.                                                                                           |
| 4 | <b>Delen</b> : Druk hierop om het menu <b>HP Photosmart Express</b> op de camera te openen om <b>HP</b><br><b>Photosmart Delen</b> op de camera in te stellen. Zie de <i>Gebruikershandleiding</i> van de camera<br>voor meer informatie.      |
| 5 | <b>Afdrukken</b> : Druk hierop om de huidige foto af te drukken. Telkens wanneer u hier weer op drukt, wordt dezelfde foto nogmaals afgedrukt.                                                                                                 |
| 6 | Annuleren: Druk hierop om het afdrukken te annuleren.                                                                                                    |
| 7 | <b>Draaien</b> : Druk hierop om de menuoptie Draaien te openen. Selecteer <b>Draaien</b> om de huidige foto met de klok mee te draaien. Deze knop is uitgeschakeld wanneer de huidige foto een videoclip is.                                   |
| 8 | <b>Zoomen</b> -: Wanneer u een uitgezoomde foto weergeeft en op <b>Zoomen</b> - drukt, wordt het zoomniveau verlaagd. Druk op <b>Zoomen</b> - wanneer u een foto in volledig formaat weergeeft en wilt teruggaan naar het miniaturenoverzicht. |
| 9 | <b>Zoomen +</b> : Druk hierop om de zoommodus in te schakelen. Telkens wanneer u hierop drukt, wordt de foto verder vergroot. Wanneer u miniaturen weergeeft en op <b>Zoomen +</b> drukt, wordt de huidige foto op volledig formaat weergeeven |

De afstandsbediening is voornamelijk bedoeld voor het bedienen van de printer bij het weergeven van foto's op een aangesloten televisie. U moet de bijgeleverde CR2025batterij in de afstandsbediening plaatsen. U moet de uitvoerlade van de printer openen om de afstandsbediening te kunnen gebruiken.

#### Hoofdstuk 1

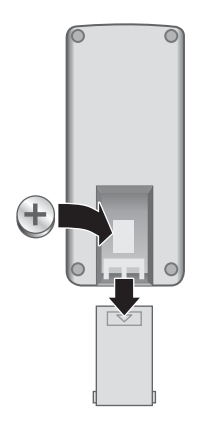

#### De batterij in de afstandsbediening plaatsen

- 1. Verwijder het deksel van het batterijvak achter op de afstandsbediening.
- 2. Plaats de meegeleverde batterij zoals geïllustreerd met de pluszijde (+) naar boven gericht.
- 3. Schuif het deksel terug op zijn plaats.

### **Optionele accessoires**

Met de diverse optionele accessoires voor de printer kunt u de mobiliteit van de printer nog verder verbeteren, zodat u overal en altijd kunt afdrukken. Het uiterlijk van de accessoires kan iets afwijken van de afbeeldingen.

Zie de *Gebruikershandleiding* bij de camera voor meer informatie over cameraaccessoires.

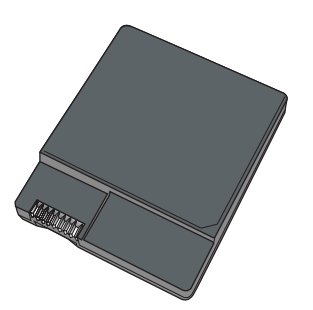

HP Photosmart Interne batterij

Dankzij de interne HP Photosmart-batterij kunt u de printer overal mee naartoe nemen.

Het batterijlampje op het bedieningspaneel van de printer en het LCD-scherm van de camera geven beide de status van de interne HP Photosmart-batterij aan:

#### Printer aangesloten op elektriciteitsnet

- Het batterijlampje op de printer brandt als de batterij volledig is opgeladen en knippert als de batterij wordt opgeladen.
- Op het LCD-scherm van de camera staat een gevuld batterijpictogram als de batterij volledig is opgeladen en een animatie van een batterij als de batterij wordt opgeladen. Als u een volledig opgeladen camera in het basisstation plaatst, wordt er geen batterijpictogram weergegeven en is het batterijlampje voor de camera op het bedieningspaneel van de printer uit.

#### Printer loopt op batterij

- Het batterijlampje op de printer staat uit.
- Er wordt niets op het LCD-scherm van de camera weergegeven als de batterij volledig is opgeladen.
- Het scherm toont pictogrammen voor Laag, Zeer laag en Leeg. Afhankelijk van het model van de camera worden op het scherm mogelijk ook pictogrammen voor Vol, Zeer goed en Goed weergegeven. Ook verschijnen er berichten op het LCD-scherm van de camera.

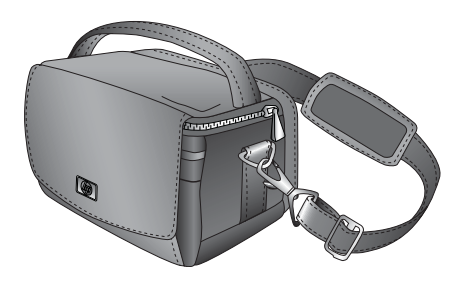

#### HP Photosmart Draagkoffer

De duurzame, lichtgewicht HP Photosmart draagkoffer is ruim genoeg voor alles wat u nodig hebt om probleemloos onderweg af te drukken.

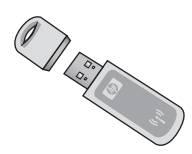

#### HP Bluetooth-adapter voor draadloos afdrukken

U sluit de HP Bluetooth-adapter voor draadloos afdrukken aan op de camerapoort op de voorzijde van de printer als u wilt afdrukken met behulp van de draadloze techniek van Bluetooth.

### De printermenu's gebruiken

De printermenu's bevatten veel functies voor het bekijken en afdrukken van foto's, het krijgen van hulp en meer. Als de menu's worden geopend, worden deze over de huidige foto op het scherm weergegeven. U kunt de menu's openen via de tabbladen boven in

het LCD-scherm van de camera. Wanneer de camera zich niet in het camerabasisstation bevindt, hebben de menu's andere opties. Zie de *Gebruikershandleiding* van de camera voor meer informatie.

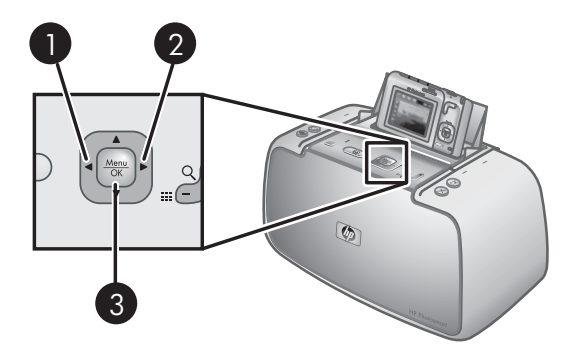

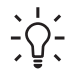

 Tip De menu's bevatten veel handige opdrachten en opties, maar functies die u veel gebruikt, zoals het afdrukken, kunt u vaak met één druk op de knop vanaf het bedieningspaneel van de printer uitvoeren.

#### De printermenu's gebruiken

- 1. Schakel de camera uit en plaats deze in het basisstation boven op de printer. Zie De camera in het basisstation plaatsen voor meer informatie.
- 2. Druk op **Menu/OK** (3) om een menu te openen en gebruik de knop met 4 pijlen om in het menu te navigeren.
- Druk op ◀ (1) of ► (2) om door de menu's te lopen (deze verschijnen als tabs langs de bovenkant van het LCD-scherm van de camera). Druk op ▲ of ▼ om de opties onder elk menu te openen. Menuopties die niet toegankelijk zijn, worden licht weergegeven.
- 4. Druk op Menu/OK om een optie te selecteren.
- 5. Als u een ander menu wilt openen, drukt u op ▲ totdat de huidige menutab wordt geselecteerd.
- U sluit de menu's af door AFSLUITEN in het huidige menu te selecteren en op Menu/OK te drukken. U kunt ook op ▲ drukken tot de tab van het huidige menu is geselecteerd en vervolgens op menu/OK drukken.

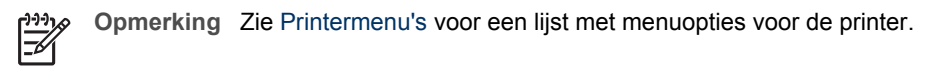

Het menu Delen is alleen beschikbaar wanneer u op de knop **Delen** op de afstandsbediening drukt. Zie de *Gebruikershandleiding* van de camera voor meer informatie.

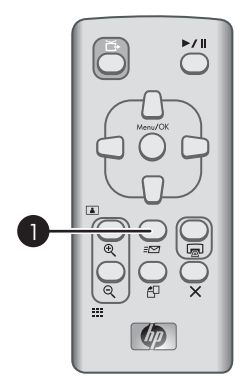

#### Het menu Delen gebruiken

- 1. Plaats de camera in het basisstation boven op de printer. Zie De camera in het basisstation plaatsen voor meer informatie.
- 2. Druk op **Delen** (1) op de afstandsbediening om het menu te openen.

Hoofdstuk 1

# 2 Foto's afdrukken - Overzicht

### Afdrukken van begin tot eind

#### Stap 1

**Papier kiezen en plaatsen**. Voor optimale resultaten kunt u het best HP Advanced fotopapier gebruiken.

Zie Papier kiezen en plaatsen.

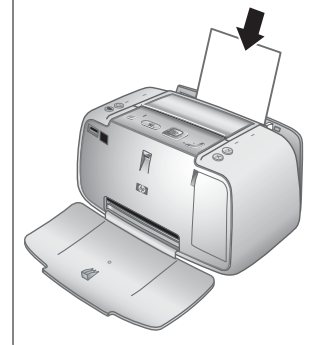

#### Stap 2

#### De camera in het basisstation plaatsen

Zie Afdrukken vanaf andere apparaten en Afdrukken vanaf een camera in het basisstation.

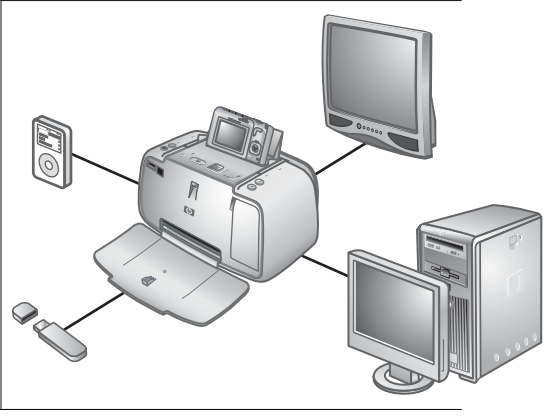

#### Hoofdstuk 2

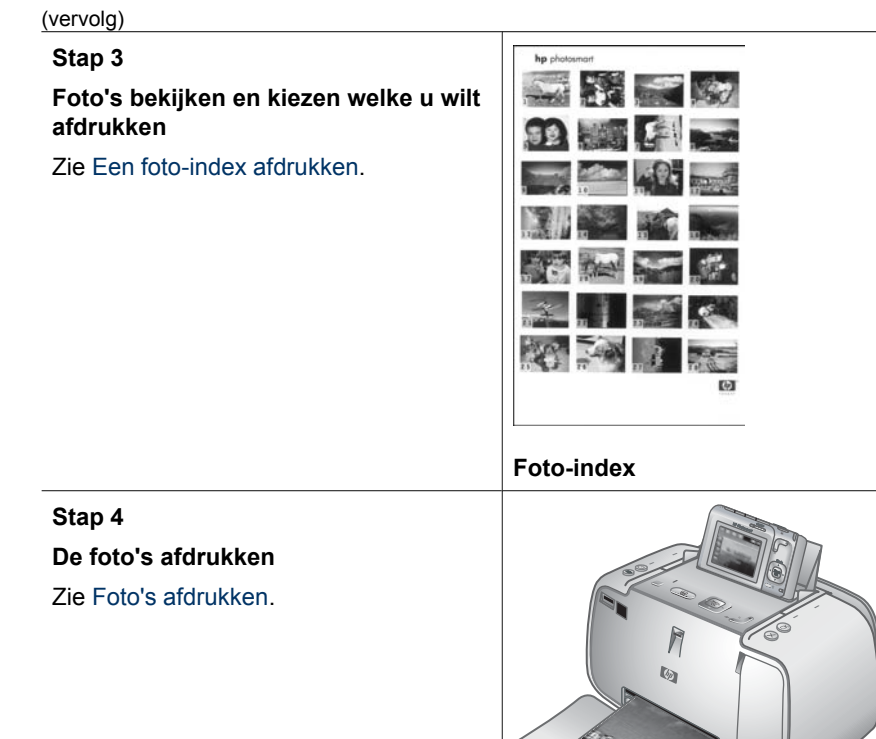

# 3 Elementaire informatie over papier

### Papier kiezen en plaatsen

Leer hoe u het juiste papier voor een afdruktaak moet kiezen en hoe u het papier in de invoerlade moet plaatsen.

#### De juiste papiersoort voor de afdruktaak kiezen

Gebruik HP Advanced fotopapier. Dit papier is speciaal gemaakt voor de inkten in deze printer om fraaie foto's te kunnen afdrukken. Met ander fotopapier bereikt u mindere resultaten.

Ga naar een van de volgende websites als u een lijst met de beschikbare soorten inkjetpapier van HP wilt weergeven of als u printerbenodigdheden wilt aanschaffen:

- www.hpshopping.com (V.S.)
- www.hpshopping.ca (Canada)
- www.hp.com/eur/hpoptions (Europa)
- www.hp.com (Alle overige landen/regio's)

De printer is standaard ingesteld op de hoogste afdrukkwaliteit op HP Advanced fotopapier. Als u op een andere papiersoort afdrukt, moet u in het printermenu ook een andere papiersoort opgeven. Zie De papiersoort wijzigen.

#### Het papier plaatsen

Tips met betrekking tot het plaatsen van papier:

- U kunt op fotopapier, indexkaarten, kaarten van L-formaat of A6-formaat of op panoramapapier afdrukken.
- Schuif de papierbreedtegeleider, zodat er ruimte is voor het papier, voordat u het papier plaatst.
- Plaats slechts één papiersoort en -formaat tegelijk. Plaats niet verschillende soorten en formaten papier in de invoerlade.
- Plaats niet meer dan **10** vellen fotopapier van 10 x 30 cm (4 x 12 inch) voor het afdrukken van panoramafoto's. Wanneer u meer dan tien vellen papier plaatst, kunnen problemen bij het invoeren van papier optreden.
- Plaats niet meer dan 20 vellen fotopapier van 10 x 15 cm (4 x 6 inch).
- Plaats niet meer dan **10** vellen zelfklevend HP-fotopapier van 10 x 15 cm (4 x 6 inch). Wanneer u meer dan tien vellen papier plaatst, kunnen problemen bij het invoeren van papier optreden.
- Als u papier met een afscheurstrook gebruikt, plaatst u dit zo dat de strook als laatste wordt ingevoerd.

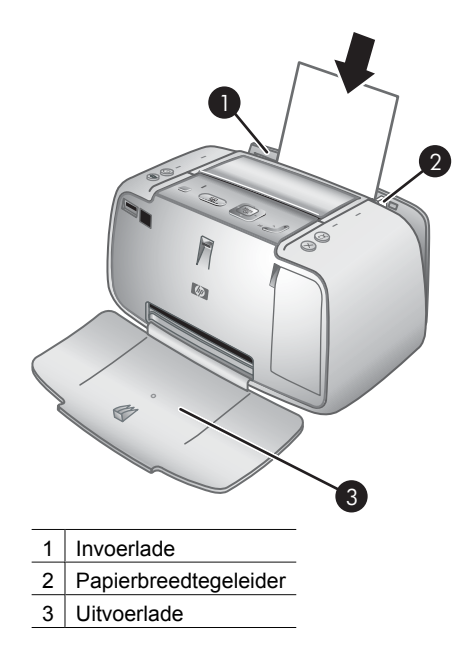

#### Papier plaatsen

- 1. Open de uitvoerlade. De invoerlade opent automatisch.
- 2. Plaats maximaal 20 vellen papier met de afdrukzijde of de glanzende zijde naar de voorkant van de printer gericht. Als u papier met een afscheurstrook gebruikt, plaatst u dit zo dat de strook als laatste wordt ingevoerd. Schuif het papier naar de linkerkant van de invoerlade en druk stevig op het papier tot het niet verder kan.
- 3. Zorg ervoor dat de papierbreedtegeleider goed tegen de rand van het papier aan zit, zonder dat het papier daarbij opbolt.

#### De papiersoort wijzigen

- Tip Als u op een andere papiersoort afdrukt dan het aanbevolen HP Advanced
- fotopapier, moet u de instelling voor de papiersoort ook wijzigen voor het beste resultaat. De beste kwaliteit bereikt u alleen met HP Advanced fotopapier.
- 1. Druk op Menu/OK om het afdrukmenu te openen.
- 2. Druk op **v** om Extra te selecteren en druk op Menu/OK.
- 3. Druk op ▼ om Papiersoort te selecteren en druk op Menu/OK.
- 4. Druk op **v** om een van de volgende papiersoorten te selecteren:
  - HP Advanced fotopapier (standaardinstelling)
  - HP Premium fotopapier
  - Ander fotopapier
  - Ander gewoon papier
- 5. Druk op Menu/OK.

# 4 Elementaire afdruktaken

Met de printer kunt u ook zonder computer schitterende foto's afdrukken. Wanneer u de printer hebt geïnstalleerd volgens de handleiding *Quick Start*, bent u slechts enkele stappen verwijderd van het afdrukken van foto's. Dit deel bevat de volgende onderwerpen:

- De camera in het basisstation plaatsen
- Afdrukken vanaf een camera in het basisstation
- Afdrukkwaliteit instellen
- De kwaliteit van de foto verbeteren met de functie Foto verbeteren

Opmerking Gebruik bij het uitvoeren van de volgende instructies altijd de knoppen op het bedieningspaneel van de printer, tenzij u andere instructies krijgt. De meeste cameraknoppen zijn uitgeschakeld wanneer de camera zich in het basisstation bevindt. De enige uitzondering hierop is de AAN/UIT-knop op de camera waarmee u alleen de camera uitschakelt.

### De camera in het basisstation plaatsen

Wanneer u foto's die zijn gemaakt met de camera wilt afdrukken, moet u de camera in het basisstation op de printer plaatsen. Plaats de camera alleen in het basisstation als deze **UIT** is.

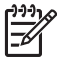

 Opmerking Probeer nooit een niet-compatibele camera in het basisstation op de printer te plaatsen. Compatibele camera's zijn de HP Photosmart-modellen M425, M525, M627, R827 en R967.

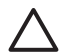

Let op Haal de camera tijdens het afdrukken niet uit het basisstation. Wanneer u dit doet, worden alle afdruktaken geannuleerd.

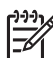

**Opmerking** U kunt ook een PictBridge-camera aansluiten op de camerapoort aan de voorzijde van de printer via de USB-kabel die bij de camera is meegeleverd. U kunt echter niet nog een camera aansluiten als de HP Photosmart A430 series-camera al in het basisstation is geplaatst. Zie PictBridge-camera.

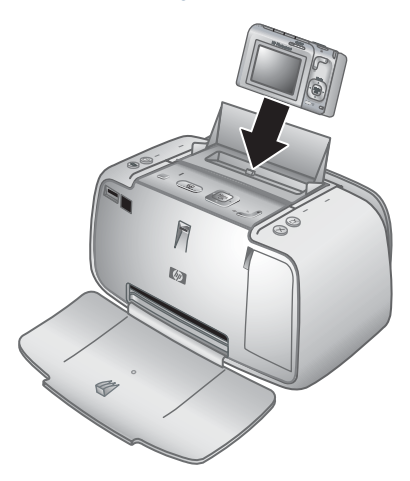

#### De camera in het basisstation op de printer plaatsen

- 1. Open zo nodig de klep van het camerabasisstation.
- 2. Houd de camera zo vast dat het LCD-scherm naar u toe is gericht en de onderkant naar beneden is gericht.
- 3. Zorg dat de camera is uitgeschakeld.
- 4. Plaats de camera zo in het basisstation dat de aansluiting in het basisstation in het aansluitpunt aan de onderkant van de camera komt te zitten.
- 5. In de meeste gevallen wordt bij het plaatsen van de camera in het basisstation zowel de printer als de camera ingeschakeld. Wanneer dit niet gebeurt, drukt u op de knop **Aan** op het bedieningspaneel van de printer.
- **Opmerking** Wanneer de camera zich in het basisstation bevindt, wordt het LCD-scherm van de camera na acht minuten van inactiviteit vager. Het LCDscherm gaat weer aan wanneer vanaf een aangesloten computer of een apparaat met de draadloze Bluetooth-technologie een afdruktaak wordt verstuurd of wanneer u op een knop op de printer drukt. Wanneer er tien minuten niets gebeurt, gaat het LCD-scherm van de camera helemaal uit. Druk op de knop **Aan** op het bedieningspaneel van de printer wanneer u het LCD-scherm weer wilt inschakelen.

### Afdrukken vanaf een camera in het basisstation

De eenvoudigste manier om fantastische afdrukken te maken van uw digitale foto's is door deze direct vanaf de camera in het basisstation af te drukken. Dit deel bevat de volgende onderwerpen:

- Foto's bekijken die u wilt afdrukken
- Foto's afdrukken
- Foto's bekijken die u wilt afdrukken
- Foto's afdrukken

#### Foto's bekijken die u wilt afdrukken

U kunt vanaf het LCD-scherm van de camera bladeren en afdrukken.

U kunt via het bedieningspaneel van de printer de foto's selecteren die u wilt afdrukken. Hiervoor moet het interne geheugen of de geheugenkaart van de camera foto's bevatten en de camera zich in het basisstation bevinden.

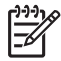

**Opmerking** U kunt uw foto's ook op een tv-scherm bekijken, nadat u de printer op het scherm hebt aangesloten via de meegeleverde videokabel. Zie Foto's bekijken op tv.

#### Foto's een voor een bekijken

→ Blader door de foto's op de camera door op ◄ of ► op het bedieningspaneel van de printer te drukken.

#### Foto's als miniaturen weergeven

- 1. Geef de foto's als miniaturen weer door op **Zoomen -** op het bedieningspaneel van de printer te drukken.
- 2. Blader door de miniaturen door op de knop met 4 pijlen op het bedieningspaneel van de printer te drukken. De huidige foto (1) is gemarkeerd met een gele rand.

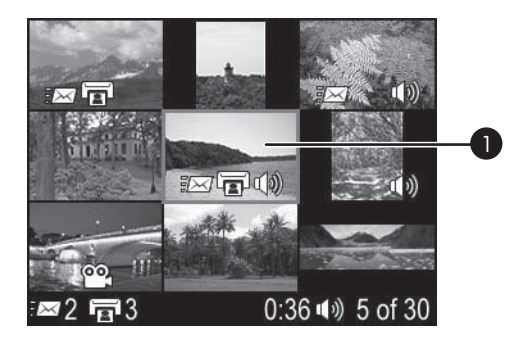

#### Foto's afdrukken

**Belangrijk**: Uw foto's zijn direct droog en u kunt ze onmiddellijk na het afdrukken beetpakken. Het is echter raadzaam de bedrukte kant van de foto's na het afdrukken ongeveer 5 tot 10 minuten aan de lucht te laten drogen, zodat de kleuren volledig tot ontwikkeling komen voordat u deze op andere foto's stapelt of in een album plaatst.

#### De huidige foto afdrukken

- 1. Druk op Menu/OK om het afdrukmenu te openen.
- 2. Druk op de knop met 4 pijlen om naar de menuoptie te gaan en druk op **Menu/OK**.
- Druk op ▼ om een van de volgende lay-outformaten te selecteren en druk op Menu/OK.
  - Volledige grootte
  - 2 foto's per pagina
  - 4 foto's per pagina
- 4. Druk op ◀ of ▶ om naar de foto te gaan die u wilt afdrukken.
- 5. Druk op **Menu/OK** om de foto te selecteren. Het afdrukpictogram is voorzien van een vinkje en het cijfer 1.
- 6. Druk voor elke af te drukken exemplaar van de gewenste foto één keer op **Afdrukken**.

#### De selectie van een foto opheffen

→ Druk op ◀ of ▶ om naar de geselecteerde foto te gaan en druk op Menu/OK. Het vinkje verdwijnt uit het afdrukpictogram.

#### Meerdere exemplaren afdrukken van geselecteerde foto's

- 1. Druk op ◀ of ▶ om naar de foto te gaan die u wilt afdrukken.
- 2. Druk op **Menu/OK** om de foto te selecteren. Het afdrukpictogram wordt met een vinkje en het aantal af te drukken exemplaren weergegeven.

- Druk eenmaal op Menu/OK voor elke gewenste afdruk van de geselecteerde foto. In het afdrukpictogram wordt het aantal exemplaren weergegeven dat van de geselecteerde foto moet worden afgedrukt.
- 4. Druk op Afdrukken.

#### Alleen nieuwe foto's afdrukken

**Opmerking** Nieuwe foto's zijn de foto's die zijn gemaakt sinds de camera voor het laatst in het basisstation is geplaatst en is uitgeschakeld.

- 1. Druk op Menu/OK om het afdrukmenu te openen.
- 2. Druk op **v** om Nieuwe afdrukken te selecteren en druk op Menu/OK.
- 3. Druk op ▼ om een paginalay-out te selecteren en druk op Menu/OK.

#### Alle foto's afdrukken

- 1. Druk op **Menu/OK** om het afdrukmenu te openen.
- 2. Druk op ▼ om Alles afdrukken te selecteren en druk op Menu/OK.
- 3. Druk op ▼ om een paginalay-out te selecteren en druk op Menu/OK.

#### Een foto-index afdrukken

- 1. Druk op Menu/OK om het afdrukmenu te openen.
- 2. Druk op **v** om Index afdrukken te selecteren en druk op Menu/OK.

Een foto-index bevat miniaturen en indexnummers voor alle geselecteerde foto's. Om fotopapier te besparen kunt u gewoon papier of een indexkaart gebruiken.

#### Op een foto in- of uitzoomen en een foto bijsnijden

- Druk op Zoomen + wanneer u een foto op normaal formaat weergeeft. U kunt meerdere malen op Zoomen + drukken om het zoomniveau te verhogen. Een bijsnijvak geeft het gedeelte van de foto aan dat wordt afgedrukt. Als de afdrukkwaliteit bij het huidige zoomniveau te wensen overlaat, wordt een waarschuwing weergegeven en verandert het bijsnijvak van groen in geel. Druk op Zoomen - om het zoomniveau te verlagen of druk op Menu/OK om de foto weer op het normale formaat weer te geven.
- 2. U kunt het bijsnijvak op de ingezoomde foto verplaatsen door op de knop met 4 pijlen te drukken.

### Afdrukkwaliteit instellen

U kunt de afdrukkwaliteit van de foto's variëren. De hoogste kwaliteit bereikt u met **Beste**. Hiermee krijgt u de beste afdrukkwaliteit, maar verloopt het afdrukken iets trager. Als u snel een foto wilt afdrukken en de afdrukkwaliteit niet de hoogste prioriteit heeft, kunt u de lagere afdrukkwaliteit **Normaal** kiezen.

#### De afdrukkwaliteit wijzigen

- 1. Druk op Menu/OK.
- 2. Selecteer Extra en druk op Menu/OK.

- 3. Selecteer **Afdrukkwaliteit** en druk op **Menu/OK**. De huidige instelling voor afdrukkwaliteit is van een vinkje voorzien.
- 4. Selecteer een afdrukkwaliteit en druk op Menu/OK.

# De kwaliteit van de foto verbeteren met de functie Foto verbeteren

Met de functie Foto verbeteren worden automatisch verbeteringen aangebracht met HP Real Life-technologieën die het volgende doen:

- Onscherpe foto's scherper maken.
- De donkere gebieden van een foto verlichten zonder de lichte gebieden te veranderen.
- Rode ogen verwijderen die kunnen voorkomen op foto's die met flitslicht zijn gemaakt.
- De algemene helderheid, kleur en contrast van foto's verbeteren.

Foto verbeteren is standaard ingeschakeld als u de printer aanzet. Als u een foto wilt afdrukken zonder deze functie, kunt u Foto verbeteren uitschakelen.

#### Foto verbeteren uitschakelen

#### → Druk op Foto verbeteren.

Deze functie blijft uitgeschakeld totdat u nogmaals op **Foto verbeteren** drukt of de printer uit- en weer aanzet.

Hoofdstuk 4

# 5 Speciale projecten

Dit deel bevat de volgende onderwerpen:

- Panoramafoto's afdrukken
- Pasfoto's afdrukken
- Een rand toevoegen aan een foto
- Foto's bekijken op tv

### Panoramafoto's afdrukken

#### Panoramafoto's afdrukken

- 1. Druk op ◀ of ▶ om naar de foto te gaan die u als een panoramafoto wilt afdrukken.
- 2. Druk op Menu/OK om het afdrukmenu te openen.
- 3. Druk op **v** om **Panoramafoto** te selecteren en druk op **Menu/OK**.
- Druk op Menu/OK. De huidige foto wordt met een bijsnijvak weergegeven waarin het gedeelte te zien is dat wordt afgedrukt. Het bijsnijvak is op de volle schermbreedte en heeft de hoogte-breedteverhouding 3:1.
- 5. Plaats papier van 10 x 30 cm (4 x 12 inch).
- 6. U kunt het bijsnijvak op de foto verplaatsen door op de knop met 4 pijlen te drukken. Met de **Zoom**knoppen verhoogt of verlaagt u de vergrotingsfactor.
- 7. Druk op **Afdrukken**.

### Pasfoto's afdrukken

#### Pasfoto's afdrukken

- 1. Druk op ◀ of ▶ om naar de foto te gaan die u als een pasfoto wilt afdrukken.
- 2. Druk op Menu/OK om het afdrukmenu te openen.
- 3. Druk op **▼** om **Pasfoto** te selecteren en druk op **Menu/OK**.
- 4. Druk op **▼** om een van de volgende pasfotoformaten te selecteren:
  - 2 x 2 inch
  - 35 x 45 mm
  - 25,4 x 36,4 mm
  - 36,4 x 50,8 mm
  - 45 x 55 mm
- 5. Druk op **Menu/OK**. De huidige foto wordt met een bijsnijvak weergegeven waarin het gedeelte te zien is dat wordt afgedrukt.
- U kunt het bijsnijvak op de foto verplaatsen door op de knop met 4 pijlen te drukken. Het bijsnijvak geeft het gedeelte van de foto aan dat wordt afgedrukt. Met de Zoomknoppen verhoogt of verlaagt u de vergrotingsfactor.
- 7. Druk op **Afdrukken**. Van de huidige foto worden zoveel exemplaren afgedrukt als op één vel van het geplaatste fotopapier passen.

### Een rand toevoegen aan een foto

#### Een rand toevoegen

- 1. Druk op ◀ of ▶ om naar de foto te gaan waaraan u een rand wilt toevoegen.
- 2. Druk op **Menu/OK** om het afdrukmenu te openen.
- 3. Druk op de knop met 4 pijlen om naar het menu Ontwerpgalerie te gaan en druk op **Menu/OK**.
- Druk op ◀ of ▶ om naar het menu Randen toevoegen te gaan en druk op Menu/OK.
- 5. Druk op **▼** om een rand te selecteren en druk op **Menu/OK**.

### Foto's bekijken op tv

U kunt de printer met camera in het basisstation op een tv aansluiten en de geselecteerde foto's daarop bekijken.

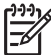

**Opmerking** U kunt de foto's niet op de camera en de tv tegelijk bekijken.

#### Foto's op een televisie weergeven

- 1. Sluit de printer met de meegeleverde videokabel op de televisie aan.
- 2. Schakel de televisie in en wijzig de televisie-instelling om input van de printer te krijgen. Raadpleeg de documentatie bij de camera voor meer informatie.
- 3. Druk op **TV** op het bedieningspaneel van de printer.
- 4. Druk op de knop met 4 pijlen op de printer of de afstandsbediening om door de foto's te bladeren. Wanneer u de foto's als een automatische diavoorstelling wilt weergeven, drukt op op Afspelen/Pauze op de afstandsbediening. Druk nogmaals op Afspelen/Pauze om de foto's weer één voor één weer te geven. Zie Afstandsbediening voor meer informatie over de afstandsbediening.

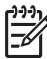

**Opmerking** Misschien moet u het videosignaal van de camera veranderen als u bijvoorbeeld in een land/regio bent waar een ander videosignaal wordt gebruikt dan in uw eigen land en u foto's op een tv wilt bekijken. Zie de *Gebruikershandleiding* van de camera voor meer informatie.

# Afdrukken vanaf andere apparaten

Gebruik de printer met andere apparaten om foto's aan vrienden en familie te laten zien. U kunt afdrukken vanaf de volgende apparaten:

- PictBridge-camera
- Draadloos Bluetooth-apparaat
- Computer

### PictBridge-camera

U kunt foto's afdrukken door een digitale PictBridge-camera met een USB-kabel direct op de camerapoort van de printer aan te sluiten. Wanneer u vanaf de digitale camera afdrukt, worden de afdrukinstellingen gebruikt die u op de camera hebt geselecteerd. Zie de documentatie bij de camera voor meer informatie.

#### Afdrukken vanaf een PictBridge-camera

Het gebruik van een PictBridge-camera bij de printer werkt snel en eenvoudig.

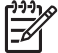

Opmerking Voordat u een camera op de camerapoort aansluit, moet u controleren of er geen camera in het basisstation is. Er kan slechts één camera tegelijk worden aangesloten.

#### Afdrukken via een PictBridge-camera

- 1. Zet de PictBridge-camera aan en selecteer de foto's die u wilt afdrukken.
- 2. Plaats fotopapier in de printer.
- Controleer of de camera zich in de PictBridge-modus bevindt en sluit de camera met behulp van de bij de camera geleverde USB-kabel aan op de camerapoort aan de voorzijde van de printer.

Zodra de printer de PictBridge-camera herkent, worden de geselecteerde foto's automatisch afgedrukt.

### **Draadloos Bluetooth-apparaat**

U kunt afdrukken vanaf andere apparaten met draadloze Bluetooth-technologie, zoals digitale camera's, PDA's, laptops en mobiele telefoons. Zie de elektronische Help en de documentatie bij het apparaat met de draadloze Bluetooth-technologie voor meer informatie.

#### Een Bluetooth-verbinding maken

Als u Bluetooth-verbindingen wilt gebruiken, moet u op alle apparaten de benodigde hardware en software installeren. Bovendien moet er een HP Bluetooth draadloze printeradapter op de camerapoort aan de voorzijde van de printer worden aangesloten. Deze adapter is apart verkrijgbaar. Zie de documentatie bij de adapter voor meer informatie.

#### Afdrukken vanaf een Bluetooth-apparaat

Het afdrukken vanaf een apparaat met draadloze Bluetooth-technologie is voor elk apparaat hetzelfde.

#### Afdrukken vanaf een Bluetooth-apparaat

- 1. Laat het apparaat zoeken naar beschikbare Bluetooth-printers.
- 2. Selecteer de HP Photosmart A430 series-printer waneer deze op het apparaat wordt vermeld.
- 3. Druk af.

Zie de documentatie bij het apparaat voor gedetailleerde instructies.

### Computer

Voordat u uw foto's met behulp van de HP Photosmart-software vanaf een computer kunt afdrukken, moet u de foto's naar de computer overbrengen. U kunt uw foto's opslaan door op **Opslaan** te drukken op het bedieningspaneel van de printer, maar u moet eerst de HP Photosmart-software downloaden. Zie Foto's overbrengen naar een computer voor meer informatie.

Meer informatie over het installeren van de HP Photosmart-software kunt u vinden in de handleiding Quick Start die bij de printer is geleverd. De HP Photosmart-software is de interface die wordt weergegeven wanneer u vanaf een computer afdrukt.

Download om de paar maanden de nieuwste update van de software, zodat u steeds beschikt over de laatste functies en verbeteringen. Zie De HP Photosmart-software bijwerken voor meer informatie.

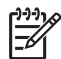

**Opmerking** De elektronische Help bevat meer informatie over de afdrukinstellingen die beschikbaar zijn, wanneer u vanaf een computer afdrukt. In Meer informatiebronnen kunt u lezen hoe u de elektronische Help kunt openen.

# Informatie over HP Photosmart Essential, HP Photosmart Premier, HP Photosmart Mac en HP Photosmart Delen

Met HP Photosmart Essential, HP Photosmart Premier en HP Photosmart Mac kunt u:

- Uw foto's gebruiken voor creatieve projecten, zoals albums, wenskaarten en opstrijkpatronen.
- Uw foto's ordenen in albums en doorzoeken op trefwoorden en datums (alleen Windows)
- Uw foto's bewerken en verbeteren door tekst toe te voegen of kleuren te corrigeren
- Uw foto's on line delen met familie en vrienden via HP Photosmart Delen.

Zie de elektronische Help voor meer informatie over HP Photosmart Essential, HP Photosmart Premier en HP Photosmart Mac.

Dankzij HP Photosmart Delen kunt u foto's delen met vrienden en familie via e-mail, on line albums of een on line fotoafwerkingsdienst. De printer moet met een USB-kabel worden aangesloten op een computer die beschikt over internettoegang en de juiste HP software. Als u HP Photosmart Delen wilt gebruiken maar niet alle vereiste software hebt geïnstalleerd of geconfigureerd, wordt een bericht weergegeven met stapsgewijze instructies. Zie de *Gebruikershandleiding* van de camera voor meer informatie over HP Photosmart Delen.

#### Foto's overbrengen naar een computer

U kunt foto's naar een computer overbrengen vanaf een camera in het basisstation of een ander aangesloten apparaat, als er een USB-verbinding is tussen de computer en het apparaat. Verder moet de HP Photosmart-software zijn geïnstalleerd. Raadpleeg de installatie-instructies in de verpakking voor meer informatie. U moet de foto's naar de computer overbrengen als u ze wilt gebruiken in beeldbewerkingssoftware, zoals HP Photosmart Essential, HP Photosmart Premier en HP Photosmart Mac.

#### Foto's naar een computer overbrengen

- 1. Sluit de printer op de computer aan met een USB-kabel.
- 2. Schakel zo nodig de camera uit.
- 3. Plaats een camera in het basisstation op de printer of sluit deze op een Pictbridgepoort aan of sluit een ander apparaat aan met de foto's die u wilt overbrengen.
- 4. Druk op **Opslaan** op het bedieningspaneel van de printer.
- 5. Volg de aanwijzingen op de computer.

Hoofdstuk 6

# 7 De printer onderhouden en vervoeren

De printer heeft weinig onderhoud nodig. Volg de richtlijnen in dit hoofdstuk om de levensduur van de printer en de printerbenodigdheden te verlengen, zodat de kwaliteit van uw afdrukken altijd uitstekend is. Dit deel bevat de volgende onderwerpen:

- De printcartridge vervangen
- De printer reinigen en onderhouden
- De HP Photosmart-software bijwerken
- De printer en printcartridge opbergen
- De kwaliteit van fotopapier waarborgen
- De printer vervoeren

Meer informatie over het onderhouden van de camera kunt u vinden in de *Gebruikershandleiding* bij de camera.

### De printcartridge vervangen

Gebruik de HP 110 driekleureninktcartridge voor inkjetprinters om zwart-wit- en kleurenfoto's af te drukken.

Met de HP Vivera-inkten krijgt u zeer natuurgetrouwe foto's die uitzonderlijk goed bestand zijn tegen de inwerking van licht wat resulteert in duurzame heldere kleuren. HP Vivera-inkten zijn speciaal ontwikkeld en wetenschappelijk getest op kwaliteit, echtheid en resistentie tegen vervaging.

Voor optimale afdrukresultaten is het raadzaam alleen HP-inktcartridges te gebruiken. Als u een andere cartridge plaatst, kan de garantie van de printer hierdoor ongeldig worden.

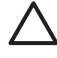

Let op Controleer of u de juiste inktcartridges gebruikt. Het wordt afgeraden HP inktcartridges aan te passen of bij te vullen. Schade die ontstaat door het aanpassen of bijvullen van HP inktcartridges, wordt niet gedekt door de garantie van HP.

Voor de beste afdrukkwaliteit is het raadzaam om de inktcartridges te plaatsen vóór het verstrijken van de datum op de verpakking.

#### Printer en cartridge klaarmaken voor gebruik

- 1. Controleer of de printer is ingeschakeld.
- 2. Open de klep van de inktcartridge op de printer.
- 3. Verwijder de roze tape van de inktcartridge.

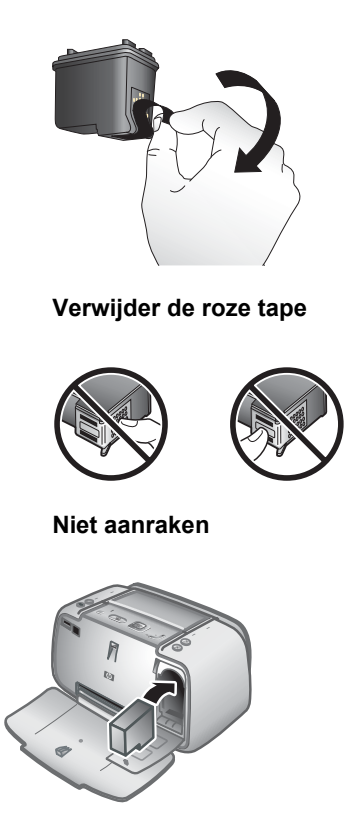

#### De cartridge plaatsen

- 1. Wanneer u de inktpatroon vervangt: duw de patroon in de houder naar beneden en trek deze naar u toe om de patroon te verwijderen.
- 2. Houd de nieuwe patroon vast met het etiket naar boven. Schuif de patroon onder een kleine opwaartse hoek in de houder, zodat de koperkleurige contactpunten als eerste in de houder gaan. Duw de patroon naar binnen totdat deze vastklikt.
- 3. Sluit het vak met de printcartridge. Op het LCD-scherm van de camera wordt een pictogram weergegeven met de geschatte hoeveelheid aanwezige inkt in de cartridge. Voor andere cartridges dan van HP wordt geen pictogram weergegeven. Evenmin wordt een pictogram weergegeven als de cartridge in een andere printer is gebruikt. Na het plaatsen of vervangen van een printcartridge wordt op het LCD-scherm van de camera altijd een bericht weergegeven waarin u wordt gevraagd papier te plaatsen, zodat de printer de cartridge kan uitlijnen. Op deze manier wordt een hoge afdrukkwaliteit gewaarborgd.
- 4. Plaats HP Advanced fotopapier in de invoerlade, druk op **Menu/OK** en lijn de cartridge volgens de instructies op het scherm uit.

### De printer reinigen en onderhouden

Reinig en onderhoud de printer en printcartridges via de eenvoudige procedures die in dit gedeelte worden beschreven.

#### De buitenkant van de printer reinigen

#### De buitenkant van de printer reinigen

- 1. Zet de printer uit en koppel het netsnoer los van de achterkant van de printer.
- 2. Verwijder de optionele interne HP Photosmart-batterij indien u deze in de printer hebt geplaatst en plaats het klepje van het batterijvak weer terug.
- 3. Wrijf de buitenkant van de printer schoon met een doek die u licht hebt bevochtigd met water.

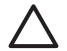

Let op 1 Gebruik geen reinigingsmiddelen, want deze kunnen oplosmiddelen bevatten die de afwerking van de printer aantasten.

Let op 2 Reinig de binnenkant van de printer niet. Houd alle vloeistoffen bij de binnenkant vandaan.

#### De printcartridge automatisch reinigen

Wanneer u op de afdrukken witte strepen of vegen in één bepaalde kleur ziet, moet de printcartridge waarschijnlijk worden gereinigd. Reinig de printcartridge niet vaker dan noodzakelijk is, omdat er tijdens het reinigen inkt wordt verbruikt.

#### De printcartridge reinigen

- 1. Zorg dat de camera zich in het camerabasisstation bevindt.
- 2. Druk op Menu/OK om de printermenu's te openen.
- 3. Druk op ▼ om Extra te selecteren.
- 4. Selecteer Cartridge reinigen en druk op Menu/OK.
- 5. Volg de aanwijzingen op het LCD-scherm van de camera en plaats papier, zodat de printer na het reinigen van de cartridge een testpagina kan afdrukken. Voor optimale resultaten kunt u het best HP Advanced fotopapier gebruiken.
- 6. Druk op Menu/OK om het reinigen van de printcartridge te starten.
- 7. Als het reinigen van de inktpatroon is voltooid, drukt de printer een testpagina af. Controleer deze testpagina en selecteer een van de volgende opties:
  - Als op de testpagina witte vegen voorkomen of kleuren ontbreken, moet u de printcartridge opnieuw reinigen. Selecteer OK op het LCD-scherm van de camera en druk op Menu/OK op het bedieningspaneel van de printer.
  - Als de kwaliteit van de afgedrukte testpagina goed is, selecteert u Annuleren op het LCD-scherm en drukt u vervolgens op Menu/OK.

U kunt de inktpatroon maximaal driemaal reinigen. Elke volgende reiniging is grondiger dan de vorige en hierbij wordt meer inkt gebruikt.

Als u de drie reinigingsniveaus aan de hand van deze procedure hebt doorlopen en als er nog steeds witte strepen voorkomen of kleuren ontbreken op de testpagina, kan het zijn dat u de koperen contactpunten op de inktpatronen moet schoonmaken. Zie De contactpunten van de printcartridge reinigen voor meer informatie.

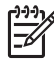

**Opmerking** Het is eveneens mogelijk dat er witte strepen op de afdrukken voorkomen of dat er kleuren ontbreken als de inktpatroon of de printer onlangs is gevallen. Dit is een tijdelijk probleem dat binnen 24 uur vanzelf verdwijnt.

#### Contactpunten van printcartridges handmatig reinigen

Als de printer in een stoffige omgeving wordt gebruikt, kan er zich enig vuil ophopen op de contactpunten van de inktpatroon, waardoor er afdrukproblemen kunnen ontstaan.

#### De contactpunten van de printcartridge reinigen

- 1. Voor het reinigen van de contactpunten hebt u het volgende nodig:
  - Gedistilleerd water (kraanwater kan verontreinigingen bevatten die de inktpatroon kunnen beschadigen)
  - Wattenstaafjes of een ander zacht, niet-pluizend materiaal dat niet aan de inktpatronen blijft plakken
- 2. Open het vak met de printcartridge.
- 3. Verwijder de inktpatroon en leg deze met de sproeikop naar boven op een vel papier. Raak de sproeikop of de koperen contactpunten op de inktpatroon niet aan.

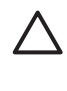

Let op Laat de inktpatroon niet langer dan een half uur buiten de printer liggen. Als de inktsproeiers langer dan 30 minuten worden blootgesteld aan de buitenlucht, kunnen deze uitdrogen, waardoor er problemen ontstaan bij het afdrukken.

- 4. Bevochtig een wattenstaafje met gedistilleerd water en knijp erin om het overtollige water te verwijderen.
- 5. Veeg de koperen contactenpunten van de inktpatroon voorzichtig schoon met het wattenstaafje.

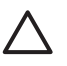

Let op Raak de sproeikop niet aan. Aanraking van de sproeikop leidt tot verstoppingen, tot problemen met de doorstroming van de inkt en tot slechte elektrische verbindingen.

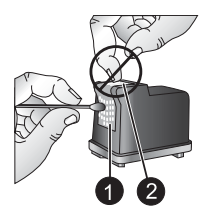

1 Koperkleurige contactpunten met een wattenstaafje reinigen

2 Sproeiplaatje

- 6. Herhaal stap 4 en 5 totdat een nieuw wattenstaafje geen inktsporen of stof meer bevat.
- 7. Plaats de printcartridge terug in de printer en sluit het vak van de printcartridge.

#### Een testpagina afdrukken

U kunt een testpagina afdrukken met nuttige informatie over de HP 110 Tri-color Inkjet printcartridge, het serienummer en andere aspecten van de printer.

#### Een testpagina afdrukken

- 1. Zorg dat de camera zich in het camerabasisstation bevindt.
- 2. Plaats papier in de invoerlade. Om fotopapier te besparen kunt u gewoon papier of indexkaarten gebruiken.
- 3. Druk op **Menu/OK** om het afdrukmenu te openen.
- 4. Selecteer Extra en druk op Menu/OK.
- 5. Selecteer Testpagina afdrukken en druk op Menu/OK.

#### De printcartridge uitlijnen

De eerste keer dat u een HP 110 Tri-color Inkjet printcartridge plaatst, wordt deze automatisch uitgelijnd. U moet de volgende procedure volgen om de printcartridge uit te lijnen als de kleuren in afdrukken niet goed zijn uitgelijnd, of als de uitlijnpagina niet correct wordt afgedrukt nadat u een nieuwe printcartridge hebt geplaatst.

#### De printcartridge uitlijnen

- 1. Druk op **Menu/OK** om de menutabs te openen.
- 2. Selecteer Extra en druk op Menu/OK.
- Selecteer Cartridge uitlijnen en druk op Menu/OK. Op het LCD-scherm van de camera verschijnt een bericht met de melding dat u papier in de invoerlade moet plaatsen.
- Druk op Menu/OK om het uitlijnen van de printcartridge te starten. Als de inktpatroon is uitgelijnd, wordt een uitlijnpagina afgedrukt waarop u kunt controleren of de uitlijning is geslaagd.

#### Hoofdstuk 7

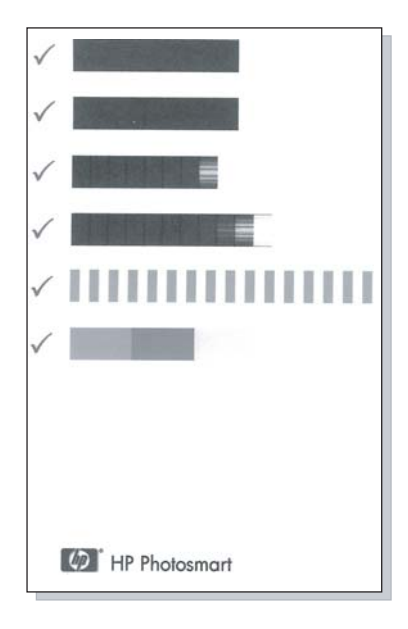

- De vinkjes geven aan dat de inktpatroon op de juiste manier is geïnstalleerd en goed functioneert.
- Als er links van een van de balken een kruisje wordt afgedrukt, moet u de printcartridge opnieuw uitlijnen. Als het kruisje opnieuw wordt afgedrukt, moet u de printcartridge vervangen.

### De HP Photosmart-software bijwerken

Download om de paar maanden de laatste versie van de software om ervoor te zorgen dat u over de nieuwste functies en verbeteringen beschikt. U kunt updates van de HP Photosmart-software downloaden via de website www.hp.com/support of met behulp van HP-software-update.

#### De software downloaden (Windows)

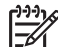

**Opmerking** Zorg ervoor dat u een verbinding hebt met het Internet voordat u HP-software-update gebruikt.

- 1. Selecteer in het menu **Start** de optie **Programma's** of **Alle programma's**, wijs naar **HP** en klik op **HP-software-update**. Het venster HP-software-update verschijnt.
- Klik op Nu controleren. Er wordt nu op de website van HP gezocht naar updates voor de software. Als de computer nog niet over de laatste versie van de HP Photosmart-software beschikt, verschijnt een software-update in het venster HP-software-update.
  - → Als op de computer de nieuwste versie van de HP Photosmart-software is geïnstalleerd, verschijnt het volgende bericht in het venster HP-softwareupdate: Er zijn momenteel geen updates beschikbaar voor uw systeem.
- 3. Als er een software-update beschikbaar is, schakelt u op het selectievakje naast de software-update in.

- 4. Klik op Installeren.
- 5. Voltooi de installatie aan de hand van de instructies op het scherm.

#### De software downloaden (Mac)

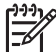

Opmerking Zorg ervoor dat u een verbinding hebt met het Internet voordat u HP Photosmart-update gebruikt.

- 1. Start HP Photosmart Mac.
- 2. Klik op het tabblad **Programma's** en klik vervolgens op **HP-software-update**.
- Volg de instructies op het scherm om te controleren of er software-updates zijn. Als u achter een firewall zit, voert u de proxyservergegevens in het updatescherm in.

### De printer en printcartridge opbergen

Bescherm de printer en de printcartridge door ze zorgvuldig op te bergen wanneer u ze niet gebruikt.

#### De printer opbergen

De printer is bestand tegen korte of lange perioden waarin deze niet wordt gebruikt.

- Sluit de invoer- en uitvoerlade wanneer u de printer niet gebruikt.
- Berg de printer op op een plek binnenshuis zonder direct zonlicht of extreme temperatuurschommelingen.
- Als u de printer en de inktpatroon meer dan een maand niet hebt gebruikt, is het verstandig om de inktpatroon voor het gebruik te reinigen. Zie De printcartridge automatisch reinigen voor meer informatie.
- Als u de printer voor een langere periode opbergt en de interne HP Photosmartbatterij in de printer zit, verwijdert u de batterij uit de printer.

#### De inktcartridge bewaren

Bewaar tijdens vervoer of opslag van de printer de inktcartridge die u in gebruik hebt altijd in de printer. Tijdens het uitschakelen plaatst de printer de inktcartridge veilig in een beschermend omhulsel.

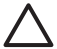

Let op Zorg ervoor dat printer op de juiste wijze wordt uitgeschakeld voordat u het netsnoer loskoppelt of voordat u de interne batterij verwijdert. Op die manier kan de printer de inktcartridge op de juiste manier opbergen.

De volgende tips helpen u bij het onderhoud van de HP-inktcartridges en zorgen voor een consistente afdrukkwaliteit:

- Bewaar alle ongebruikte inktcartridges in de oorspronkelijke verzegelde verpakking totdat u deze nodig hebt. Bewaar inktcartridges op kamertemperatuur (15 - 35° C).
- Verwijder de kunststof tape op de inktsproeiers pas als u gereed bent om de inktcartridge te installeren in de printer. Als de beschermende tape van de inktcartridge is verwijderd, mag u deze niet meer terugplaatsen. Wanneer u de tape opnieuw bevestigt, beschadigt u de inktcartridge.

### De kwaliteit van fotopapier waarborgen

Volg de richtlijnen in dit gedeelte voor de beste resultaten met fotopapier.

#### Fotopapier bewaren

- Bewaar ongebruikt fotopapier in de oorspronkelijke verpakking of in een afsluitbare plastic zak.
- Bewaar het verpakte fotopapier op een vlak, koel en droog oppervlak.
- Wanneer u klaar bent met afdrukken, plaatst u het niet-gebruikte fotopapier weer in de plastic zak. Papier dat in de printer blijft zitten of dat aan de elementen blootstaat, kan gaan opbollen.

#### Omgaan met fotopapier

- Houd fotopapier altijd vast aan de randen om vingerafdrukken te voorkomen.
- Als de randen van het fotopapier zijn omgekruld, plaatst u het papier in een plastic zak en buigt u het papier voorzichtig in de tegenovergestelde richting totdat het papier weer vlak is.

### De printer vervoeren

U kunt de HP Photosmart A430 series eenvoudig vervoeren en elders opstellen. U kunt de printer meenemen op vakantie, naar familiebijeenkomsten of naar sociale evenementen, zodat u foto's direct kunt afdrukken en delen met familieleden en vrienden.

Afdrukken onderweg wordt nog eenvoudiger als u de volgende accessoires aanschaft:

- Interne batterij: Voorzie de printer van stroom met behulp van een oplaadbare HP Photosmart-batterij, zodat u overal kunt afdrukken.
- Draagkoffer: Vervoer en draag de printer en de printbenodigdheden in deze handige HP Photosmart draagkoffer.

#### De HP Photosmart A430 series vervoeren

- 1. Zet de printer uit.
- 2. Verwijder de camera uit het basisstation en sluit de klep van het basisstation.
- 3. Verwijder al het papier uit de in- en uitvoerlade en sluit achtereenvolgens de uitvoerlade en de invoerlade.

-----

 Opmerking Zorg ervoor dat printer op de juiste wijze wordt uitgeschakeld voordat u het netsnoer loskoppelt. Op die manier kan de printer de inktpatroon op de juiste manier opbergen.

- 4. Koppel het netsnoer los.
- 5. Als de printer is aangesloten op de computer, verwijdert u de USB-kabel uit de computer.
- 6. Zorg ervoor dat de printer altijd rechtop wordt vervoerd.

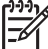

Opmerking Verwijder de inktpatroon niet uit de printer als u de printer vervoert.

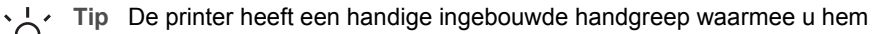

kunt dragen. Trek de handgreep vanaf de klep van het basisstation naar buiten. Zorg dat u de printer bij het dragen aan de handgreep niet heen en weer schudt.

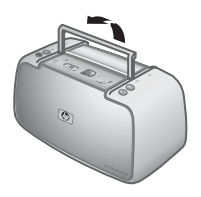

#### De handgreep uittrekken

Wanneer u de printer vervoert, moet u de volgende items niet vergeten:

- Papier
- Netsnoer
- Uw compatibele digitale camera
- Extra inktpatronen (als u van plan bent veel foto's af te drukken)
- Optionele printeraccessoires die u wilt gebruiken, zoals de batterij of de HP Bluetooth-adapter voor draadloos afdrukken
- Als u de printer op een computer wilt aansluiten, moet u ook de USB-kabel en de cd met de HP Photosmart-software meenemen.

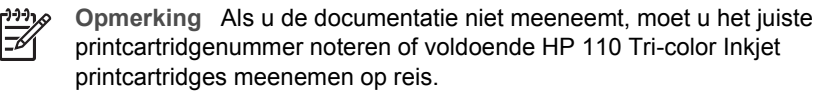

Hoofdstuk 7

# Problemen oplossen

De HP Photosmart A430 series-printer is ontworpen met het oog op een maximale betrouwbaarheid en een optimaal gebruiksgemak. In dit gedeelte vindt u antwoorden op veelgestelde vragen over de printer en over afdrukken zonder computer. In dit gedeelte komen de volgende onderwerpen aan bod:

- Hardwareproblemen met de printer
- Problemen met afdrukken
- Problemen met afdrukken via Bluetooth
- Foutberichten

Zie de elektronische Help bij de HP Photosmart-software voor informatie over het gebruik van de software en het afdrukken vanaf een computer. Zie Meer informatiebronnen voor informatie over het weergeven van de elektronische Help.

Meer informatie over het oplossen van problemen bij het gebruik van de HP Photosmartcamera kunt u vinden in de *Gebruikershandleiding* bij de camera.

### Hardwareproblemen met de printer

Lees dit gedeelte voor tips voor het oplossen van problemen of zie de on line supportservices op www.hp.com/support voordat u contact opneemt met HP-ondersteuning.

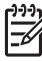

**Opmerking** Als u de printer op een computer wilt aansluiten, is het raadzaam een USB-kabel van maximaal 3 meter lang te gebruiken. De meegeleverde USB-kabel voldoet aan deze vereisten.

#### Het statuslampje is rood en knippert.

**Oorzaak** Er is een probleem met de printer. Probeer het probleem op een van de volgende manieren op te lossen:

#### Oplossing

- Lees de instructies op het LCD-scherm van de camera. Controleer of het beeldscherm van de computer instructies bevat, als de printer is aangesloten op een computer.
- Zet de printer uit.
  - Als de optionele interne HP Photosmart-batterij **niet** in de printer is geplaatst, haalt u de stekker van het netsnoer uit het stopcontact. Wacht ongeveer 30 seconden en sluit het netsnoer opnieuw aan. Schakel de printer in. Als de optionele interne HP Photosmart-batterij **wel** in de printer is geplaatst, haalt u, indien nodig, de stekker van het netsnoer van de printer uit het stopcontact. Open het deksel van het batterijvak en haal de batterij uit de printer. Wacht ongeveer 30 seconden en plaats de batterij terug. Steek het netsnoer in het stopcontact. Schakel de printer in.
- Ga naar www.hp.com/support of neem contact op met HP-ondersteuning als het statuslampje blijft knipperen.

#### Het lampje Aan knipperde even nadat de printer werd uitgeschakeld.

**Oplossing** Dit is een normaal onderdeel van het proces wanneer u het apparaat uitschakelt. Dit duidt niet op een probleem met de printer.

#### Ik kan mijn camera niet in het basisstation op de printer plaatsen.

**Oplossing** Alleen de digitale HP Photosmart-camera's M425, M525, M527, M627, R725, M727, R827, R927 en R967 worden ondersteund. Probeer nooit een andere camera in het basisstation te plaatsen. Als de printer met meerdere overlays is geleverd, moet u ervoor zorgen de juiste overlay voor de camera te gebruiken. Het modelnummer op de overlay moet overeenkomen met het nummer op de camera.

#### De knoppen op het bedieningspaneel reageren niet.

**Oorzaak** Er is een fout met de printer opgetreden. Probeer het probleem op een van de volgende manieren op te lossen:

#### Oplossing

- Het is mogelijk dat de printer op de beginwaarden wordt ingesteld. Wacht ongeveer een minuut.
- Haal de camera uit het basisstation en plaats deze weer terug. Vaak is het probleem hiermee verholpen.
- Zet de printer uit.

Als de optionele interne HP Photosmart-batterij **niet** in de printer is geplaatst, haalt u de stekker van het netsnoer uit het stopcontact. Wacht ongeveer 30 seconden en sluit het netsnoer opnieuw aan. Schakel de printer in. Als de optionele interne HP Photosmart-batterij wel in de printer is geplaatst, haalt u, indien nodig, de stekker van het netsnoer van de printer uit het stopcontact. Open het deksel van het batterijvak en haal de batterij uit de printer. Wacht ongeveer 30 seconden en plaats de batterij terug. Steek het netsnoer in het stopcontact. Schakel de printer in.

• Ga naar www.hp.com/support of neem contact op met HP-ondersteuning als de printer niet op de beginwaarden wordt ingesteld en als de knoppen op het bedieningspaneel nog steeds niet reageren.

# De printer kan de afbeeldingen in het geheugen of op de geheugenkaart van de camera niet vinden en weergeven.

#### Oplossing

Zet de printer uit.

Als de optionele interne HP Photosmart-batterij **niet** in de printer is geplaatst, haalt u de stekker van het netsnoer uit het stopcontact. Wacht ongeveer 30 seconden en sluit het netsnoer opnieuw aan. Schakel de printer in. Als de optionele interne HP Photosmart-batterij wel in de printer is geplaatst, haalt u, indien nodig, de stekker van het netsnoer van de printer uit het stopcontact. Open het deksel van het batterijvak en haal de batterij uit de printer. Wacht ongeveer 30 seconden en plaats de batterij terug. Steek het netsnoer in het stopcontact. Schakel de printer in.

- De geheugenkaart bevat mogelijk bestandsindelingen die niet door de printer worden ondersteund. Dit is alleen een probleem wanneer u een PictBridgecamera gebruikt die is aangesloten op de camerapoort op de voorkant van de printer.
  - Sla de foto's op een computer op en druk de foto's vervolgens vanaf de computer af. Zie de documentatie bij de camera en de elektronische Help voor meer informatie.
  - Stel de digitale camera voortaan in om de foto's op te slaan in een bestandsindeling die door de printer rechtstreeks vanaf de geheugenkaart kan worden gelezen. Zie Printerspecificaties voor een lijst van ondersteunde bestandsindelingen. Zie de documentatie die bij de digitale camera wordt geleverd voor instructies met betrekking tot het opslaan van foto's in specifieke bestandsindelingen.
- Het is mogelijk dat de bestanden andere namen hebben dan de oorspronkelijke namen die door de camera zijn toegewezen. Zorg dat de bestandsnamen voldoen aan de regels voor bestandsnamen en structuur die door de camera worden gebruikt.

# Toen ik op Opslaan drukte, werden niet alle afbeeldingen op de camera naar de computer overgebracht.

**Oorzaak** De ontbrekende foto's zijn in het interne geheugen van de camera opgeslagen. Wanneer u op **Opslaan** op het bedieningspaneel van de printer drukt, worden alleen de foto's op de geheugenkaart van de camera overgebracht.

**Oplossing** Verplaats de foto's in het interne geheugen naar de geheugenkaart van de camera. Hiertoe drukt u op **Menu/OK** om het menu te openen. Ga naar het **menu Ontwerpgalerie** of het menu Weergavemenu (afhankelijk van het model van uw camera), selecteer **Opnames naar kaart** en druk op **Menu/OK** op het bedieningspaneel van de printer.

U kunt ook de geheugenkaart verwijderen en de camera vervolgens weer in het basisstation plaatsen. Hiermee forceert u de printer het interne geheugen van de camera te lezen.

#### De printer is op het stroomnet aangesloten, maar kan niet worden ingeschakeld.

#### Oplossing

- Misschien heeft de printer te veel stroom gebruikt.
  - Als de optionele interne HP Photosmart-batterij **niet** in de printer is geplaatst, haalt u de stekker van het netsnoer uit het stopcontact. Wacht ongeveer 30 seconden en sluit het netsnoer opnieuw aan. Schakel de printer in. Als de optionele interne HP Photosmart-batterij wel in de printer is geplaatst, haalt u, indien nodig, de stekker van het netsnoer van de printer uit het stopcontact. Open het deksel van het batterijvak en haal de batterij uit de printer.

Wacht ongeveer 30 seconden en plaats de batterij terug. Steek het netsnoer in het stopcontact. Schakel de printer in.

- Misschien is de printer aangesloten op een stekkerdoos die is uitgeschakeld. Schakel de voedingsstrip in en schakel vervolgens de printer in.
- Het is mogelijk dat de printer is aangesloten op een ongeschikte stroombron. Wanneer u naar het buitenland reist, moet u controleren of de stroomvoorziening in het land/de regio die u gaat bezoeken overeenkomt met de stroomvereisten en het netsnoer van de printer.

De optionele interne HP Photosmart batterij is in de printer geplaatst, maar de printer kan niet worden ingeschakeld met behulp van de batterij.

#### Oplossing

- De batterij moet mogelijk worden opgeladen. Sluit het netsnoer van de printer aan, zodat de batterij wordt opgeladen. Het lampje van de printerbatterij wordt groen en brandt continu als de batterij volledig is opgeladen.
- Als de optionele interne HP Photosmart-batterij wel in de printer is geplaatst, haalt u, indien nodig, de stekker van het netsnoer van de printer uit het stopcontact. Open het deksel van het batterijvak en haal de batterij uit de printer. Wacht ongeveer 30 seconden en plaats de batterij terug. Steek het netsnoer in het stopcontact. Schakel de printer in.

# De optionele interne HP Photosmart batterij is in de printer geplaatst, maar wordt niet opgeladen.

#### Oplossing

- Koppel het netsnoer van de printer los, indien het is aangesloten. Open het deksel van het batterijvak en verwijder de batterij. Wacht ongeveer 30 seconden en plaats de batterij terug. Steek het netsnoer in het stopcontact. Schakel de printer in. Zie de documentatie die bij de batterij is geleverd, voor meer informatie over het plaatsen van de batterij.
- Controleer of het netsnoer van de printer zorgvuldig is aangesloten op de printer en op de voedingsbron. Het batterijlampje van de printer op het bedieningspaneel is groen en knippert om aan te geven dat de batterij wordt opgeladen, indien de printer is uitgeschakeld.
- Schakel de printer in. Het batterijlampje van de printer op het bedieningspaneel knippert om aan te geven dat de batterij wordt opgeladen.
- De oplaadtijd voor een lege batterij bedraagt ongeveer vier uur, indien de printer niet wordt gebruikt. Als de batterij nog steeds niet wordt opgeladen, moet u de batterij vervangen.

# De printer maakt geluiden als deze wordt ingeschakeld of de printer maakt geluiden na een tijd niet te zijn gebruikt.

**Oplossing** De printer maakt mogelijk geluiden na verloop van lange perioden (ongeveer 2 weken) waarin de printer niet wordt gebruikt of wanneer de

stroomtoevoer is onderbroken en hersteld. Dit is normaal. De printer voert een automatische onderhoudsprocedure uit, zodat de beste mogelijke afdrukkwaliteit gewaarborgd blijft.

#### De afstandsbediening werkt niet.

#### Oorzaak

- De batterij in de afstandsbediening is mogelijk leeg.
- Misschien is de uitvoerlade gesloten.

#### Oplossing

- Koop een nieuwe CR2025-batterij en vervang de oude batterij hiermee.
- Open de uitvoerlade. De infraroodsensor bevindt zich op het voorpaneel van de printer. De afstandsbediening kan niet met de printer communiceren als de sensor wordt geblokkeerd door de uitvoerlade of een ander voorwerp.
- Richt de afstandsbediening direct op de infraroodsensor op de voorkant van de printer. Ga zo nodig dichterbij staan.
- Verwijder eventuele voorwerpen die in de weg staan tussen de sensor en de afstandsbediening.

#### De cameraknoppen werken niet.

**Oplossing** U probeert de camera te bedienen met de knoppen op de camera terwijl deze zich in het basisstation bevindt. De meeste cameraknoppen zijn uitgeschakeld wanneer de camera zich in het basisstation bevindt. Gebruik in plaats hiervan de knoppen op het bedieningspaneel.

# De PictBridge-camera die is aangesloten op de camerapoort, wordt niet door de printer herkend.

#### Oorzaak

- De camera bevond zich in het basisstation toen u de PictBridge-camera op de camerapoort aansloot. De printer kan slechts één camera tegelijk herkennen.
- Ook is het mogelijk dat de PictBridge-camera die op de camerapoort is aangesloten, niet is ingeschakeld.

**Oplossing** Koppel beide camera's los en sluit vervolgens de PictBridge-camera op de camerapoort aan met gebruikmaking van de USB-kabel die bij de camera werd geleverd. Als u alleen de PictBridge-camera hebt aangesloten, moet u controleren of deze is ingeschakeld.

#### Er verschijnt niets op de televisie.

#### Oorzaak

- De videokabel is misschien niet aangesloten.
- Televisie-/videomodus is niet geselecteerd.
- Op de printer is misschien de videomodus niet ingeschakeld.

#### Oplossing

- Zorg dat de meegeleverde videokabel goed is aangesloten op zowel de printer als de televisie.
- Zorg dat de televisie correct is ingesteld voor het ontvangen van gegevens vanaf de printer. Zie de documentatie bij de televisie voor meer informatie.
- Druk op de knop **Video** op het bedieningspaneel van de printer of de afstandsbediening. Het videostatuslampje moet branden.

#### De batterijen in de camera kunnen niet worden opgeladen.

#### Oplossing

- Misschien gebruikt u alkaline batterijen. Deze zijn niet oplaadbaar. U hebt oplaadbare batterijen nodig om gebruik te kunnen maken van de oplaadfunctie van de printer. Zie de *Gebruikershandleiding* van de camera voor meer informatie.
- De camera ziet niet goed in het basisstation boven op de printer. Zorg dat de camera goed in het basisstation zit.
- Zorg dat het netsnoer is aangesloten op de printer en een werkend stopcontact.
- De printer haalt de voeding uit de interne HP Photosmart-batterij. Oplaadbare batterijen kunnen alleen worden geladen wanneer de printer met het netsnoer is aangesloten op een stopcontact.

### Problemen met afdrukken

Lees dit gedeelte voor tips voor het oplossen van problemen of zie de on line supportservices op www.hp.com/support voordat u contact opneemt met HP-ondersteuning.

#### Het papier wordt niet correct ingevoerd.

#### Oplossing

- De papierbreedtegeleider moet goed tegen de rand van het papier aan zitten zonder dat het papier opbolt.
- Misschien zit er te veel papier in de invoerlade. Verwijder wat papier uit de invoerlade en probeer het opnieuw.
- Als de vellen fotopapier aan elkaar kleven, kunt u proberen de vellen één voor één te laden.

- Plaats het papier zo ver mogelijk in de lade en laad de vellen fotopapier één voor één als u de printer in een extreem droge of vochtige omgeving gebruikt.
- Als het fotopapier omgekruld is, plaatst u het papier in een plastic zak en buigt u het papier voorzichtig in de tegenovergestelde richting totdat het weer vlak is. Als dit niet werkt, moet u fotopapier gebruiken dat niet gekruld is. Zie De kwaliteit van fotopapier waarborgen voor informatie over het bewaren van en het omgaan met fotopapier.
- Misschien is het papier te dun of te dik. Probeer het opnieuw met fotopapier van HP. Zie De juiste papiersoort voor de afdruktaak kiezen voor meer informatie.
- Als u panoramafoto's afdrukt met fotopapier van 10 x 30 cm (4 x 12 inch), plaatst u niet meer dan tien vellen in de invoerlade. Wanneer u meer dan tien vellen panoramapapier plaatst, kunnen problemen optreden bij het invoeren van het papier.

#### De afbeelding wordt schuin of niet midden op het papier afgedrukt.

#### Oplossing

- Het papier is mogelijk niet juist geplaatst. Plaats het papier opnieuw in de lade en controleer of het papier op de juiste manier in de invoerlade is geplaatst. De papierbreedtegeleider moet goed tegen de rand van het papier aan zitten. In het gedeelte Papier kiezen en plaatsen vindt u instructies voor het laden van papier.
- De inktpatroon moet mogelijk worden uitgelijnd. Zie De printcartridge uitlijnen voor meer informatie.

#### Er komt niets uit de printer.

#### Oplossing

- Misschien is er een probleem met de printer. Lees de instructies op het LCDscherm van de camera.
- Misschien is er geen stroom of zit er een kabel los. Controleer of het apparaat aanstaat en of het netsnoer op de juiste wijze is aangesloten. Wanneer u de batterij gebruikt, controleert u of de batterij is geladen en correct is geplaatst.
- Misschien bevat de invoerlade geen papier. Controleer of het papier op de juiste manier in de invoerlade is geplaatst. In het gedeelte Papier kiezen en plaatsen vindt u instructies voor het laden van papier.
- Het papier is mogelijk vastgelopen tijdens het afdrukken. Zie het volgende gedeelte voor instructies voor het verhelpen van een papierstoring.

#### Het papier is vastgelopen tijdens het afdrukken.

**Oplossing** Lees de instructies op het LCD-scherm van de camera. Probeer de papierstoring op een van de volgende manieren te verhelpen:

- Als het papier gedeeltelijk uit de voorzijde van de printer steekt, trekt u het papier voorzichtig naar u toe en haalt u het uit de printer.
- Als het papier niet gedeeltelijk uit de voorzijde van de printer steekt, probeert u het papier via de achterzijde te verwijderen:
  - Verwijder al het papier uit de invoerlade.
  - Trek voorzichtig aan het vastgelopen papier om het uit de achterkant van de printer te verwijderen.
- Als u de rand van het vastgelopen papier niet kunt beetpakken, kunt u het volgende proberen:
  - Zet de printer uit.
  - Als de optionele interne HP Photosmart-batterij niet in de printer is geplaatst, haalt u de stekker van het netsnoer uit het stopcontact. Wacht ongeveer 30 seconden en sluit vervolgens het netsnoer weer aan.
  - Als de optionele interne HP Photosmart-batterij wel in de printer is geplaatst, haalt u, indien nodig, de stekker van het netsnoer van de printer uit het stopcontact. Open het deksel van het batterijvak en haal de batterij uit de printer. Wacht ongeveer 30 seconden en plaats de batterij terug. Steek het netsnoer in het stopcontact.
  - Schakel de printer in. De printer controleert of er papier in het papierpad aanwezig is en verwijdert het vastgelopen papier automatisch.

Druk op Menu/OK om verder te gaan.

Tip Als het papier vastloopt wanneer u op fotopapier afdrukt, kunt u

proberen de vellen één voor één te laden. Schuif het papier zo ver mogelijk in de invoerlade.

#### Er komt een lege pagina uit de printer.

#### Oplossing

- Controleer het pictogram voor het inktniveau op het LCD-scherm van de camera. Vervang de printcartridge als deze leeg is. Zie De printcartridge vervangen voor meer informatie.
- Misschien bent u begonnen met afdrukken en hebt u het proces vervolgens geannuleerd. Als u het proces hebt geannuleerd voordat het afdrukken van de foto is gestart, is het papier mogelijk toch al in de printer geladen. De volgende keer dat u iets afdrukt, komt er een lege pagina uit de printer voordat het nieuwe project wordt afgedrukt.

#### De foto is op de afscheurstrook van het papier afgedrukt.

**Oplossing** Wanneer u papier met afscheurstrook gebruikt, moet u dit zo plaatsen dat de afscheurstrook het laatst wordt ingevoerd.

#### De printer voert papier uit tijdens de voorbereiding van het afdrukken.

**Oplossing** Misschien staat de printer in direct zonlicht, waardoor de automatische papiersensor ontregeld raakt. Verplaats de printer naar een locatie waar deze niet blootstaat aan direct zonlicht. De printer voert ook papier uit als er al op het papier is afgedrukt.

#### De afdrukkwaliteit valt tegen.

#### Oplossing

- Misschien is de inktpatroon bijna leeg. Controleer het pictogram voor het inktniveau op het LCD-scherm van de camera en vervang zo nodig de printcartridge. Zie De printcartridge vervangen voor meer informatie.
- Mogelijk hebt u voor het nemen van de foto een lage resolutie geselecteerd op de digitale camera. Stel in het vervolg een hogere resolutie in op de digitale camera. Dat geeft betere resultaten.
- Zorg dat u het juiste type fotopapier voor het project gebruikt. Voor het beste resultaat moet u HP Advanced fotopapier gebruiken. Dit is speciaal ontworpen voor de inkten in deze printer. Met ander fotopapier bereikt u mindere resultaten. Zie De juiste papiersoort voor de afdruktaak kiezen voor meer informatie.
- Controleer of de afdrukkwaliteit op Beste is ingesteld. Zie Afdrukkwaliteit instellen.
- Controleer of u de juiste papiersoort hebt ingesteld. Zie De papiersoort wijzigen.
- Schakel de functie Foto verbeteren in of uit. Zie De kwaliteit van de foto verbeteren met de functie Foto verbeteren.
- Misschien drukt u af op de verkeerde kant van het papier. Plaats het papier zo dat de zijde waarop u wilt afdrukken naar de voorkant van de printer wijst.
- De inktpatroon moet mogelijk worden uitgelijnd. Zie De printcartridge automatisch reinigen voor meer informatie.
- De inktpatroon moet mogelijk worden uitgelijnd. Zie De printcartridge uitlijnen voor meer informatie.
- Uw foto's zijn direct droog en u kunt ze onmiddellijk na het afdrukken beetpakken. Het is echter raadzaam de bedrukte kant van de foto's na het afdrukken ongeveer 5 tot 10 minuten aan de lucht te laten drogen, zodat de kleuren volledig tot ontwikkeling komen voordat u deze op andere foto's stapelt of in een album plaatst.

#### De afbeeldingen die op de digitale camera zijn gemarkeerd, worden niet afgedrukt.

**Oplossing** Bij sommige digitale PictBridge-camera's kunt u de foto's die u wilt afdrukken, zowel in het interne geheugen van de camera als op de geheugenkaart selecteren (DPOF). Als u foto's in het interne geheugen markeert en u vervolgens de foto's van het interne geheugen naar de geheugenkaart verplaatst, worden de markeringen niet meegenomen. Markeer foto's die u wilt afdrukken pas nadat u ze hebt verplaatst van het interne geheugen van de digitale camera naar de geheugenkaart. Dit geldt niet voor de HP Photosmart A430 series-camera.

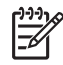

**Opmerking** Zorg dat u **Ja** selecteert, wanneer u de camera in het basisstation plaatst en wordt gevraagd of u de gemarkeerde foto's wilt afdrukken.

#### Sommige opdrachten in de menu's zijn gedimd.

#### Oplossing

- U probeert een videoclip af te drukken. Het afdrukken van videoclips wordt niet ondersteund. Probeer een andere foto af te drukken.
- De camera bevat geen foto's. Neem een paar foto's en probeer deze vervolgens af te drukken.
- De huidige foto is op een andere camera gemaakt en vervolgens gekopieerd naar het geheugen van de HP Photosmart A430 series-camera. Voor dergelijke foto's zijn de opties voor het afdrukken en verwijderen van rode ogen niet beschikbaar.

#### Mijn foto's worden anders afgedrukt dan verwacht.

**Oorzaak** Foto verbeteren is ingeschakeld en HP Real Life-technologieën brengen wijzigingen aan voor rode ogen, helderheid, scherpte en contrast.

Oplossing Schakel Foto verbeteren uit. Zie Foto verbeteren uitschakelen.

### Problemen met afdrukken via Bluetooth

Lees dit gedeelte voor tips voor het oplossen van problemen of zie de on line supportservices op www.hp.com/support voordat u contact opneemt met HPondersteuning. Lees daarnaast de documentatie die is geleverd bij de HP Bluetoothadapter voor draadloos afdrukken en lees tevens de documentatie die is geleverd bij het apparaat met draadloze Bluetooth-technologie.

#### Het Bluetooth-apparaat kan de printer niet vinden.

#### Oplossing

- Controleer of de HP Bluetooth-adapter voor draadloos afdrukken is aangesloten op de camerapoort aan de voorzijde van de printer. Het lampje op de adapter knippert als het apparaat klaar is om gegevens te ontvangen.
- Mogelijk is de afstand tussen het apparaat en de printer te groot. Plaats het apparaat met de draadloze Bluetooth-technologie dichter bij de printer. De aanbevolen maximale afstand tussen het apparaat met de draadloze Bluetoothtechnologie en de printer is 10 meter.

#### Er komt niets uit de printer.

**Oplossing** De printer is mogelijk niet in staat om het bestandstype dat door het apparaat met de draadloze Bluetooth-technologie is verzonden, te herkennen.

Zie Printerspecificaties voor een lijst met bestandsindelingen die worden ondersteund door de printer.

#### De afdrukkwaliteit valt tegen.

**Oplossing** Mogelijk hebt u een lage resolutie geselecteerd op uw digitale camera. Stel in het vervolg een hogere resolutie in op de digitale camera. Dat geeft betere resultaten. De resolutie van camera's die gebruikmaken van een VGA-resolutie, zoals camera's in mobiele telefoons, is mogelijk niet hoog genoeg voor het verkrijgen van een kwalitatief hoogwaardige afdruk.

#### De foto wordt afgedrukt met randen.

**Oplossing** De toepassing voor afdrukken die op het apparaat met de draadloze Bluetooth-technologie is geïnstalleerd, biedt mogelijk geen ondersteuning voor het afdrukken zonder randen. Neem contact met de verkoper van het apparaat of bezoek de website van de fabrikant van het desbetreffende apparaat voor ondersteuning en updates voor de toepassing voor afdrukken.

### Foutberichten

Lees dit gedeelte voor tips voor het oplossen van problemen of zie de on line supportservices op www.hp.com/support voordat u contact opneemt met HPondersteuning.

Wanneer de camera zich in het basisstation op de printer bevindt, kunnen de volgende foutberichten op het LCD-scherm van de camera verschijnen. Volg de instructies om het probleem te verhelpen.

# Foutbericht: Open de uitvoerklep of verwijder het vastgelopen papier en druk op OK.

**Oplossing** Zo kunt u proberen de papierstoring te verhelpen:

- Als het papier gedeeltelijk uit de voorzijde van de printer steekt, trekt u het papier voorzichtig naar u toe en haalt u het uit de printer.
- Als het papier niet gedeeltelijk uit de voorzijde van de printer steekt, probeert u het papier via de achterzijde te verwijderen:
  - Verwijder al het papier uit de invoerlade.
  - Trek voorzichtig aan het vastgelopen papier om het uit de achterkant van de printer te verwijderen.
- Als u de rand van het vastgelopen papier niet kunt beetpakken, kunt u het volgende proberen:
  - Zet de printer uit.
  - Als de optionele interne HP Photosmart-batterij niet in de printer is geplaatst, haalt u de stekker van het netsnoer uit het stopcontact. Wacht ongeveer 30 seconden en sluit vervolgens het netsnoer weer aan.
  - Als de optionele interne HP Photosmart-batterij wel in de printer is geplaatst, haalt u, indien nodig, de stekker van het netsnoer van de printer uit het stopcontact. Open het deksel van het batterijvak en haal de batterij

uit de printer. Wacht ongeveer 30 seconden en plaats de batterij terug. Steek het netsnoer in het stopcontact.

 Schakel de printer in. De printer controleert of er papier in het papierpad aanwezig is en verwijdert het vastgelopen papier automatisch.

Druk op Menu/OK om verder te gaan.

#### Foutbericht: Inktpatroon is niet compatibel. Gebruik juiste inktpatroon.

**Oplossing** Vervang de printcartridge door de HP 110 Tri-color Inkjet printcartridge. Zie De printcartridge vervangen voor meer informatie.

#### Foutbericht: Reeds aangesloten op een camera.

**Oplossing** Misschien probeert u een camera op de camerapoort aan te sluiten terwijl er een andere camera in het basisstation is geplaatst, of u probeert een camera in het basisstation te plaatsen die al via Pictbridge is aangesloten. Er kan maar één camera tegelijk worden aangesloten. Wanneer u een andere camera wilt aansluiten, verwijdert u eerst de aangesloten camera of de camera in het basisstation.

#### Foutbericht: Automatische papiersensor werkt niet.

**Oplossing** De automatische papiersensor is geblokkeerd of beschadigd. Verplaats de printer naar een minder zonnige plaats en druk op **Menu/OK** om opnieuw te proberen een afdruk te maken.

#### Foutbericht: Cartridgehouder zit vast. Verhelp storing en druk op Menu/OK.

**Oplossing** Voer de volgende stappen uit om het pad van de printcartridgehouder vrij te maken:

- 1. Haal vastgelopen papier uit de in- en uitvoerlade.
- 2. Schakel de printer uit en weer in.

#### Foutbericht: Controleer de computerverbinding.

**Oplossing** U hebt iets gedaan waarvoor de printer op een computer aangesloten moet zijn. Sluit de printer op de computer aan met een USB-kabel.

# **9** Specificaties

Dit gedeelte bevat de minimale systeemvereisten voor het installeren van de HP Photosmart-software en bevat een overzicht van printerspecificaties.

Een complete lijst met specificaties voor de HP Photosmart A430 series-camera vindt u in de *Gebruikershandleiding* van de camera die is meegeleverd of in elektronische vorm op de HP Photosmart cd met de Gebruikershandleiding of de HP Photosmart-software CD. Dit hangt af van waar u de camera hebt gekocht en of u deze los hebt gekocht of niet.

### Systeemvereisten

| Onderdeel          | Windows-minimum                                                                                                    | Mac-minimum                 |
|--------------------|----------------------------------------------------------------------------------------------------|-----------------------------|
| Besturingssysteem  | Microsoft®Windows 98,<br>2000 Professional, ME,<br>XP Home,<br>XP Professional, XP<br>Professional x64 en XP<br>Starter Edition | Mac ®OS X 10.3.x, 10.4.x    |
| Processor          | Intel <sup>®</sup> Pentium <sup>®</sup> II<br>(of gelijkwaardig) of hoger                                                       | G3 of hoger                 |
| RAM-geheugen       | 64 MB (256 MB<br>aanbevolen)                                                                                                    | 128 MB                      |
| Vrije schijfruimte | 500 MB                                                                                                    | 150 MB                      |
| Beeldscherm        | 800 x 600, 16-bits of hoger                                                                                                    | 800 x 600, 16-bits of hoger |
| Cd-rom-station     | 4x                                                                                                    | 4x                          |
| Browser            | Microsoft Internet Explorer 5.5 of hoger                                                                                        | _                           |

### **Printerspecificaties**

| Categorie             | Specificaties                                                                                                    |
|-----------------------|----------------------------------------------------------------------------------------------------|
| Aansluitmogelijkheden | <b>USB 2.0 hoge snelheid</b> : Microsoft Windows 98, 2000 Professional, ME, XP Home, XP Professional en XP Professional x64 |
|                       | PictBridge: gebruikt camerapoort aan voorzijde                                                                              |
|                       | <b>Bluetooth</b> : Microsoft Windows 2000 Professional,<br>XP Home en XP Professional; Mac OS X 10.3.2 en<br>later          |

#### Hoofdstuk 9

(vervolg)

| (10,10,9)                        |                                                                                                    |
|----------------------------------|----------------------------------------------------------------------------------------------------|
| Categorie                        | Specificaties                                                                                                    |
| Bestandsindeling<br>afbeeldingen | JPEG Baseline                                                                                                    |
| Marges                           | Boven 0,0 mm (0,0 inch) Onder 0,0 mm (0,0 inch);<br>Links/rechts 0,0 mm (0,0 inch)                                       |
| Formaten van                     | Fotopapier 10 x 15 cm (4 x 6 inch)                                                                                       |
| afdrukmateriaal                  | Fotopapier met afscheurstrook 10 x 15 cm met<br>strook van 1,25 cm (4 x 6 inch met strook van<br>0,5 inch)               |
|                                  | Panoramafotopapier 10 x 30 cm (4 x 12 inch)                                                                              |
|                                  | Indexkaarten 10 x 15 cm (4 x 6 inch)                                                                                     |
|                                  | A6-kaarten 105 x 148 mm (4,1 x 5,8 inch)                                                                                 |
|                                  | Kaarten van L-formaat, 90 x 127 mm (3,5 x 5 inch)                                                                        |
|                                  | Kaarten van L-formaat met afscheurstrook<br>90 x 127 mm met strook van 12,5 mm (3,5 x 5 inch<br>met strook van 0,5 inch) |
|                                  | Alleen ondersteund bij het afdrukken vanaf een computer: Hagaki, 101 x 203 mm (4 x 8 inch).                              |
| Soorten afdrukmateriaal          | HP Advanced fotopapier (aanbevolen)                                                                                      |
|                                  | HP fotopapier, zelfklevend                                                                                               |
|                                  | Kaarten (indexkaarten, A6-kaarten, kaarten van<br>L-formaat)                                                             |
| Omgevingseisen                   | <b>Maximaal tijdens gebruik</b> : temperatuur 5 - 40 °C, relatieve luchtvochtigheid 5 - 90%                              |
|                                  | Aanbevolen tijdens gebruik: temperatuur 15 - 35 °<br>C, relatieve luchtvochtigheid 20 - 80%                              |
| Papierlade                       | Eén lade voor fotopapier van 10 x 15 cm (4 x 6 inch)                                                                     |
| Capaciteit van papierlade        | 20 vellen fotopapier, maximale dikte 292 µm (11,5 mil) per vel                                                           |
|                                  | 10 vellen fotopapier voor panoramafoto's van<br>10 x 30 cm (4 x 12 inch)                                                 |
|                                  | 10 vellen HP fotopapier, zelfklevend van 10 x 15 cm (4 x 6 inch)                                                         |
| Stroomverbruik                   | vs                                                                                                    |
|                                  | Afdrukken: 13,75 W                                                                                                    |
|                                  | Niet-actief: 9,46 W (met camera in basisstation)                                                                         |
|                                  | Niet-actief: 6,82 (zonder camera in basisstation)                                                                        |
|                                  | Uit: 7,59 W (met camera in basisstation)                                                                                 |

| (vervolg)                            |                                                                                                    |
|--------------------------------------|----------------------------------------------------------------------------------------------------|
| Categorie                            | Specificaties                                                                                        |
|                                      | Uit: 6,27 W (zonder camera in basisstation)                                                          |
|                                      | Internationaal                                                                                       |
|                                      | Afdrukken: 12,98 W                                                                                   |
|                                      | Niet-actief: 9,13 W (met camera in basisstation)                                                     |
|                                      | Niet-actief: 8,47 (zonder camera in basisstation)                                                    |
|                                      | Uit: 4,08 W (met camera in basisstation)                                                             |
|                                      | Uit: 6,49 W (zonder camera in basisstation)                                                          |
| Modelnummer van voeding              | HP-artikelnummer 0957–2121 (Noord-Amerika),<br>100-240 V wisselstroom (± 10%) 50/60 Hz (± 3 Hz)      |
|                                      | HP-artikelnummer 0957–2120 (rest van de wereld),<br>100-240 V wisselstroom (± 10%) 50/60 Hz (± 3 Hz) |
| Inktpatroon                          | HP 110 drie-kleurenprintcartridge voor<br>inkjetprinters                                             |
| Ondersteuning USB 2.0 Full-<br>Speed | Microsoft Windows 98, 2000 Professional, Me, XP<br>Home en XP Professional                           |
|                                      | Mac OS X 10.3.x, 10.4.x                                                                              |
|                                      | HP raadt aan een USB-kabel te gebruiken die korter is dan 3 meter (10 voet).                         |
| Bestandsindelingen voor              | Motion JPEG AVI                                                                                      |
| video                                | Motion JPEG Quicktime                                                                                |
|                                      | MPEG-1                                                                                               |

Hoofdstuk 9

# **10** HP-ondersteuning

- Wat te doen bij problemen
- Telefonische ondersteuning van HP
- Extra garantiemogelijkheden
- Garantie van HP

### Wat te doen bij problemen

#### In geval van problemen volgt u de onderstaande stappen:

- 1. Controleer of de documentatie die bij de HP Photosmart-printer is geleverd een oplossing bevat.
- Ga naar de HP-website voor online ondersteuning op www.hp.com/support. HP online ondersteuning is beschikbaar voor alle klanten van HP. HP ondersteuning is de betrouwbaarste bron van actuele productinformatie en deskundige hulp, en biedt de volgende voordelen:
  - Snelle toegang tot gekwalificeerde online ondersteuningstechnici
  - Software- en stuurprogramma-updates voor de HP Photosmart-printer
  - Waardevolle informatie over HP Photosmart-printer en probleemoplossingsinformatie voor gangbare problemen
  - Proactieve productupdates, ondersteuningswaarschuwingen en HPnieuwsbrieven die beschikbaar zijn wanneer u de HP Photosmart-printer registreert
- Alleen voor Europa: Neem contact op met uw leverancier. Als de hardware van de HP Photosmart-printer defect is, wordt u verzocht deze terug te brengen naar uw lokale verkooppunt. (Reparatie is gratis tijdens de beperkte garantieperiode. Na de garantieperiode worden reparatiekosten in rekening gebracht.)
- 4. Bel de technische ondersteuning van HP. De beschikbaarheid en opties voor ondersteuning verschillen per product, land/regio en taal.

### Telefonische ondersteuning van HP

Zie de telefoonlijst aan de binnenkant van het voorblad voor de nummers voor telefonische ondersteuning.

#### Periode van telefonische ondersteuning

Gedurende één jaar kunt u gratis een beroep doen op telefonische ondersteuning in Noord-Amerika, Azië en Oceanië, en Latijns-Amerika (met inbegrip van Mexico). Als u wilt weten hoe lang u gebruik kunt maken van telefonische ondersteuning in Europa, het Midden-Oosten en Afrika, gaat u naar www.hp.com/support. Hierop zijn de standaardtelefoonkosten van toepassing.

#### Telefonisch contact opnemen

Bel HP-ondersteuning terwijl u bij de computer en de HP Photosmart-printer zit. Zorg ervoor dat u over de volgende gegevens beschikt:

- Modelnummer van de printer (bevindt zich op het label aan de voorzijde van de printer)
- Serienummer van apparaat (op de achter- of onderkant van het apparaat)
- Berichten die verschijnen wanneer het probleem zich voordoet
- Antwoorden op de volgende vragen:
  - Doet dit probleem zich vaker voor?
  - Kunt u het probleem reproduceren?
  - Hebt u nieuwe hardware of software aan de computer toegevoegd kort voordat dit probleem zich begon voor te doen?
  - Is er vóór dit probleem nog iets anders gebeurd (bijvoorbeeld onweer, bliksem, het apparaat is verplaatst, enzovoort)?

#### Na de periode van telefonische ondersteuning

Na afloop van de periode waarin u een beroep kunt doen op telefonische ondersteuning, kunt u tegen vergoeding voor hulp terecht bij HP. U kunt ook Help-informatie verkrijgen op de HP-website voor online ondersteuning: www.hp.com/support. Neem contact op met uw HP leverancier of bel het telefoonnummer voor ondersteuning in uw land/regio voor meer informatie over de beschikbare ondersteuningsopties.

### Extra garantiemogelijkheden

U kunt voor de printer een verlengde garantie kopen. Ga naar www.hp.com/support, selecteer uw land/regio en taal en bekijk vervolgens welke servicemogelijkheden er zijn.

### Garantie van HP

| HP product               | Duur van beperkte garantie                                                                                                    |
|--------------------------|----------------------------------------------------------------------------------------------------|
| Softwaremedia            | 90 dagen                                                                                                    |
| Printer                  | 1 jaar                                                                                                    |
| Print- of inktcartridges | Tot het HP inktpatroon leeg is of de "einde garantie"-datum<br>(vermeld op het inktpatroon) is bereikt, afhankelijk van wat het eerst<br>van toepassing is. Deze garantie dekt geen HP inktproducten die<br>opnieuw zing gevuld, opnieuw zing gefabriceerd of zing arepraered,<br>noch HP inktproducten die op verkeerde wijze zijn gebruikt of<br>behandeld. |
| Accessoires              | 1 jaar tenzij anders vermeld                                                                                                    |

A. Duur van beperkte garantie

- Uuur van beperkte garantie
   Hewlet-Packard (HP) garandeert de eindgebruiker dat bovenstaande HP-producten vrij van materiaal- en fabricagedefecten zijn gedurende de hierboven aangegeven periode, die begint op de datum van aankoop kunnen overleggen.
   Met betrekking tot softwareproducten is de begent egen.
   Hebetrekking tot softwareproducten is de begent werking van en PP uitsluitend geldig voor het niet kunnen uitvoeren van programmeringsinstructies. HP garandeert niet dat de werking van en product onnoderbroken of vrij van foulen is.
   De beperkte garantie van HP geld alleen voor de verking van een product onnoderbroken of vrij van foulen is.
   De beperkte garantie van HP geld alleen voor gevallen:
   na totopassing in de volgende gevallen:
   na totopassing in de volgende gevallen:

- en is niet van uoepassing in de volgende geleenlen:
   a. onjuist of onvoldeende onderhoud of wijziging van het product;
   b. software, interfaces, afdrukmateriaal, onderlein of benodydeend ein eit door HP worden geleverd of ondersteund;
   c. gebruik dat niet overeenstemt met de specificaties van het product;
   d. onrechtmatige wijzigingen of verkeerd gebruik.
   Voor HP printerproducten is het gebruik van een cartridge die niet door HP is geleverd of een nagevulde cartridge niet van
- Voor men printerproducents het gestuik van een contract voor onderet uoor men sgelevelu of een nagevolke catinge niet van invloed op de garantie aan de klaant of een contract voor onderet uong on met de klant is gestoen. Als echter een defect of beschadiging van de printer toegewezen kan worden aan het gebruik van een cartridge die niet van HP afkomstig is, een nagevulde cartridge of een vertopen inktactridinge, brengt HP de gebruikelijke tijd- en materiaalkosten voor het repareren van de printer voor het betreffende defect of de betreffende beschadiging in rekening.
- printer voor net betrenende detect of de betreftende beschaatging in rekening. Als HP tijdens de van toepassing zijnde garantieperiode kennisgeving ontvangt van een defect in een softwareproduct, in afdrukmateriaal of in een inktproduct dat onder de garantie van HP valt, wordt het defecte product door HP vervangen. Als HP tijdens de van toepassing zijnde garantieperiode kennisgeving ontvangt van een defect in een hardwareproduct dat onder de garantie van HP valt, wordt naar goeddunken van HP het defecte product door HP gerepareerd of vervangen. Als het defecte product het door HP respectivelijk gerepareerd of vervangen kan worden, zal HP de aankoopprijs voor het defecte product dat onder de garantie valt, terugbetalen binnen een redelijke termijn nadat HP kennisgeving van het defect heeft ontvancen. 5.
- 6.
- orivangen. HP is niet verplicht tot reparatie, vervanging of terugbetaling tot de klant het defecte product aan HP geretourneerd heeft HP is niet verplicht tot reparatie, vervanging of terugbetaling tot de klant het defecte product aan HP geretourneerd heeft
- 7. HP is niet verplicht tot reparatie, vervanging of terugbetaling tot de klant het defecte product aan HP geretourneerd heeft.
  8. Een eventueel vervangingsproduct mag nieuw of bijna nieuw zijn, voorogesteld dat het ten minste dezelfde functionalitiet heeft als het product dat wordt vervangen.
  9. De beperkte garantie van HP is geldig in alle landen/regio's waar het gegarandeerde product door HP wordt gedistribueerd, met uitzondering van het Midden-Oosten, Afrika, Argentinië, Brazilië, Mexico, Venezuela en de tot Franklik behorende zogeneemde Departements d'Outre Mer'. Voor de hierobven als uitzondering vernelde landen/regio's, is de garantie uitzondering verneles auktorende zogeneemde Departements d'Outre Mer'. Voor de hierobven als uitzondering vernelede landen/regio, is de garantie uitzliend geldig in het land/de regio van aankcop. Contracten voor extra garantieservice, zoals service op de locatie van de klant, zijn verkrijgbaar bij
  10. Er wordt geen garantie gegeven op HP-incitaptaronen die zijn nagevuld, opnieuw zijn geproduceerd, zijn opgeknapt en verkeerd zijn gebruikt of waarmee op enigerlei wijze is geknoeid.

#### B Garanti

- 2010 Beduildt út waaringe op eingenei wyde is gewroud. allideboperkingen o Door Het P UAATSELLJK RECHT IS TOGEGSTAAN, BIEDEN NOCH HP, NOCH LEVERANCIERS (DERDEN) ANDERE UITDRUKKELLJKE OF STILZWIJGENDE GARANTIES OF VOORWAARDEN MET BETREKKING TOT DE PRODUCTEN VAN HP EN WIJZEN ZIJ MET NAME DE STILZWIJGENDE GARANTIES EN VOORWAARDEN VAN VERKOOPBAARHEID, BEVREDIGENDE KWALTEIT EN GESCHIKTHEID VOOR EEN BEPAALD DOEL AF.
- VERKOOPBAARHEID, BEVREDIGENUE KWALITETTEN GESCHINTIGEN VOOR EEN DE PARED BOECKET. C. Beperkte aansprakelijkheid 1. Voor zover bij de plaatselijke wetgeving toegestaan, zijn de verhaalsmogelijkheden in deze beperkte garantie de enige en exclusieve verhaalsmogelijkheden voor de klant. 2. VOORZOVER DOOR HET PLAATSELLIK RECHT IS TOEGESTAAN, MET UITZONDERNIG VAN DE SPECIFIEKE VERPLICHTINGEN IN DEZE GARANTIEVERKLARING, ZIJN HP EN LEVERANCIERS (DERDEN) ONDER GEEN BEDING AANSPRAKELJIK VOOR DIRECTE, INDIRECTE, SPECIALE EN INCIDENTELE SCHADE OF GEVOLGSCHADE, OF DIT NU GEBASEERD IS OP CONTRACT, DOOR BENADELING OF ENIGE ANDERE JURIDISCHE THEORIE, EN ONGEACHT OF HP VAN DE MAGET ILKHEIT VAN DE REGET LIKS SCHADE OP DE HOOGTE IS. VAN DE MOGELIJKHEID VAN DERGELIJKE SCHADE OP DE HOOGTE IS.
- Uskale weigeving
   Deze garantieverklaring verleent de klant specifieke juridische rechten. De klant kan over andere rechten beschikken die in de V.S. van staat tot staat, in Canada van provincie tot provincie en elders van land tot land of van regio tot regio kunnen verschillen
  - Versornient. 2. In zoverne deze garantieverklaring niet overeenstemt met de plaatselijke wetgeving, zal deze garantieverklaring als aangepast en in overeenstemming met dergelijke plaatselijke wetgeving worden beschouwd. Krachtens een dergelijke plaatselijke wetgeving is het mogelijk dat bepaalde afwijzingen en beperkingen in deze garantieverklaring niet op de klant van toepassing zijn. Sommige staten in de Verenigde Staten en bepaalde overheden buiten de Verenigde Staten (inclusief provincies in Canada) kunnen bijvoorbeeld:
    - voorkomen dat de afwijzingen en beperkingen in deze garantieverklaring de wettelijke rechten van een klant beperken (bijvoorbeeld het Verenigd Koninkrijk); a.
    - b. op andere wijze de mogelijkheid van een fabrikant beperken om dergelijke niet-aansprakelijkheidsverklaringen of beperkingen
  - D. op andere wijze oe mogelijkneie van een taonkant beperken om dergelijke niet-aansprakelijkneisverkiafingen or beperkingen af te dwingen;
     de klant aanvullende garantierechten verlenen, de duur van de impliciete garantie bepalen waarbij het niet mogelijk is dat de fabrikant zich niet aansprakelijk verklaart of beperkingen ten aanzien van de duur van impliciete garanties niet toestaan.
     3. DE IN DEZE VERKLARING GESTELDE GARANTIEVOORWAARDEN VORMEN, BEHALVE IN DE WETTELJK TOEGESTANE MATE, GEEN UITSLUITING, BEPERKING OF WIJZIGING VAN, MAAR EEN AANVULLING OP DE VERPLICHTE EN
  - WETTELIJK VOORGESCHREVEN RECHTEN DIE VAN TOEPASSING ZIJN OP DE VERKOOP VAN HP-PRODUCTEN HP Fabrieksgarantie

#### Geachte klant.

Als bijlage ontvangt u hierbij een lijst met daarop de naam en het adres van de HP vestiging in uw land waar u terecht kunt voor de HP fabrieksgarantie.

Naast deze fabrieksgarantie kunt u op basis van nationale wetgeving tevens jegens uw verkoper rechten putten uit de verkoopovereenkomst. De HP fabrieksgarantie laat de wettelijke rechten onder de toepasselijke nationale wetgeving onverlet. Nederland: Hewlett-Packard Nederland BV, Orteliuslaan 1000, 3528 BD Utrecht Belgigue: Hewlett-Packard Belgium BVBA/SPRL, Luchtschipstraat 1, B-1140 Brussels

Hoofdstuk 10

# A HP Photosmart A430 seriesmenu's

### **Printermenu's**

Zie De printermenu's gebruiken voor informatie over het navigeren door de menu's en het maken van selecties.

#### Afdrukmenu

- Deze opname afdrukken: Druk hierop om de huidige foto af te drukken. U kunt kiezen uit Volledige grootte, 2 foto's per pagina of 4 foto's per pagina.
- Alles afdrukken: Selecteer deze optie om de opties voor Alles afdrukken weer te geven. Selecteer Volledige grootte en druk op Menu/OK om alle foto's in de camera af te drukken. Hierbij wordt één randloze foto per pagina afgedrukt. U kunt ook 2 foto's per pagina, 4 foto's per pagina of Index afdrukken selecteren.
- Nieuwe afdrukken: Selecteer deze optie om de opties voor Nieuwe afdrukken weer te geven. Selecteer Volledige grootte om één foto per pagina af te drukken en druk op Menu/OK om foto's in de camera af te drukken die zijn gemaakt nadat de camera voor het laatst in het basisstation is geplaatst of is uitgeschakeld. Selecteer 2 foto's per pagina, 4 foto's per pagina of Index afdrukken. Selecteer Help en druk op Menu/OK om informatie over deze functie weer te geven.
- **Favorieten afdrukken**: Hiermee kunt u foto's als favorieten markeren. Druk op **Menu/OK** om de als favorieten gemarkeerde foto's af te drukken. Deze menuoptie is alleen beschikbaar op de HP Photosmart R967 en R827.
- Pasfoto: Selecteer deze optie om de pasfoto-opties weer te geven. Selecteer 2 x 2 inch, 35 x 45 mm, 25,4 x 36,4 mm, 36,4 x 50,8 mm of 45 x 55 mm en druk op Menu/OK. Zie Pasfoto's afdrukken voor meer informatie. Selecteer Help en druk op Menu/OK om informatie over deze functie weer te geven. Deze menuoptie is uitgeschakeld als u geen foto's weergeeft.
- Panoramafoto: Selecteer deze optie om het afdrukken van panoramafoto's Aan of Uit (standaard) te zetten. Selecteer Aan om alle geselecteerde foto's af te drukken met een verhouding van 3:1. Plaats eerst fotopapier van 10 x 30 cm (4 x 12 inch). Als panorama's afdrukken is ingeschakeld, zijn de andere menuopties niet beschikbaar. Selecteer Uit als u foto's met een normale hoogte-breedteverhouding van 3:2 wilt afdrukken.
- Extra
  - Testpagina afdrukken: Selecteer deze optie als u een testpagina wilt afdrukken met informatie over printer. Deze informatie kan u helpen bij het oplossen van problemen. Zie Een testpagina afdrukken voor meer informatie.
  - Cartridge reinigen: Selecteer deze optie om de HP 110 drie-kleurenprintcartridge voor inkjetprinters te reinigen. Zie De printcartridge automatisch reinigen voor meer informatie.
  - Cartridge uitlijnen: Selecteer deze optie om de HP 110 drie-kleurenprintcartridge voor inkjetprinters uit te lijnen. Zie De printcartridge uitlijnen voor meer informatie.
  - Afdrukkwaliteit: Selecteer deze optie om de afdrukkwaliteit te wijzigen. U kunt kiezen uit Beste (standaardinstelling), waarmee de hoogste kwaliteit wordt bereikt, of Normaal, waarmee minder inkt wordt gebruikt dan met Beste en sneller wordt afgedrukt. Normaal is alleen op de huidige afdruktaak van toepassing. Nadat de taak is afgedrukt, wordt automatisch opnieuw de optie Beste ingesteld.
  - Papiersoort: Selecteer HP Advanced fotopapier (standaardinstelling), HP Premium fotopapier, Ander fotopapier of Ander gewoon papier. De beste afdrukkwaliteit bereikt u alleen met HP Advanced fotopapier, dat speciaal is ontworpen voor de inkten in deze printer. Als u ander papier gebruikt, moet u de juiste papiersoort instellen in het menu om de afdrukresultaten te verbeteren.
  - Afdrukken zonder rand: Selecteer deze optie om het afdrukken zonder rand op Aan (standaardinstelling) of Uit in te stellen. Wanneer afdrukken zonder rand is uitgeschakeld,

worden alle pagina's met een smalle witrand afgedrukt. Dit is alleen van toepassing op volledig grootte. Pagina's die worden afgedrukt met de instelling 2 of 4 foto's per pagina worden zonder rand afgedrukt.

AFSLUITEN: Selecteer deze optie en druk op Menu/OK om het huidige menu af te sluiten.

#### Help

- Toptien handigste afdruktips: Selecteer deze optie om de top tien van afdruktips te lezen.
- Accessoires voor de printer: Selecteer deze optie om te zien welke printeraccessoires voor de printer beschikbaar zijn.
   Bedieningspaneel printer: Selecteer deze optie als u meer wilt weten over het gebruik van het bedieningspaneel van de printer.
- Inktpatroon: Selecteer deze optie als u meer wilt weten over het gebruik van inktpatronen.
- Papier laden: Selecteer deze optie als u meer wilt weten over het plaatsen van papier.
- Papierstoringen verhelpen: Selecteer deze optie als u meer wilt weten over het verhelpen van een papierstoring.
- **PictBridge-camera's**: Selecteer deze optie als u meer wilt weten over het gebruik van PictBridge-camera's in combinatie met de printer.
- Aansluiten op een tv: Selecteer deze optie als u meer wilt weten over het aansluiten van de printer op een televisie.
- Opnames opslaan: Selecteer deze optie als u meer wilt weten over het opslaan van foto's op een aangesloten computer.
- Batterij van de printer: Selecteer deze optie als u meer wilt weten over het gebruik van de interne HP Photosmart-batterij met de printer.
- De printer meenemen: Selecteer deze optie als u tips wilt weergeven voor het reizen met de printer.
- Meer informatie en ondersteuning: Selecteer deze optie als u wilt weten hoe u hulp kunt krijgen bij het werken met de printer.
- Info over: Selecteer deze optie als u meer informatie wilt over de printer en camera, modelen revisienummers.
- AFSLUITEN: Selecteer deze optie en druk op Menu/OK om het huidige menu af te sluiten.

# Index

#### Α

accessoires 12.40 afdrukken afdrukken zonder randen 23 alle foto's 23 basis 21 help 64 nieuwe foto's 23 panoramafoto's 63 pasfoto's 23, 63 testpagina 36 vanaf andere apparaten 29 vanaf computer 3 vanaf draadloze Bluetoothapparaten 29 vanaf een computer 30 vanaf een PictBridgecamera 29 afstandsbediening 11, 47

#### В

basisstation, camera plaatsen in 21 batterijen model 12 vak 10 bedieningspaneel 7 bestandsindelingen, ondersteunde 55 bijsnijden, foto 24 Bluetooth afdrukken 29 printeradapter voor draadloos afdrukken 13 problemen oplossen 52

#### С

camera's afbeeldingen worden niet afgedrukt 51 poort 5 cartridges. *zie* printcartridges computer afdrukken vanaf 3 systeemvereisten 55 controleren van aanwezige inkt 36

#### D

diavoorstelling 28 digitale camera's. *zie* camera's documentatie elektronische Help 4 handleidingen 4 installatie-instructies 4 documentatie, printer 3 draagkoffer HP Photosmart A430 series vervoeren 40 model 13

#### Е

elektronische Help 3

#### F

foto's bijsnijden 24 in- en uitzoomen 24 kwaliteit verbeteren 25 overbrengen naar een computer 31 selecteren om af te drukken 22 verwijderen, rode ogen 25 weergeven als diavoorstelling 28 weergeven op televisie 28 zoomen en bijsnijden 25 foto-overzichtsscherm 9 foutberichten 53

#### G

garantie 61

#### Η

help. *zie* problemen oplossen help, elektronisch 3 Hewlett-Packard Company, kennisgevingen 4 HP-ondersteuning 59 HP-ondersteuning bellen 60 HP Photosmart A430 series accessoires 40 handgreep gebruiken 40 menu 63 vervoeren 40 HP Photosmart A430 series vervoeren 40 HP Photosmart-software bijwerken 38 HP-software-update 38

#### L

inktcartridges opbergen 39 inktpatronen 33

#### Κ

knoppen 7 kwaliteit afdrukken, testpagina 36 foto's 25 fotopapier 40 problemen oplossen 51

#### L

laden, papier 5 lampjes 8

#### Μ

menu, HP Photosmart A430 series 63

#### Ν

na de periode van ondersteuning 60

#### 0

opbergen fotopapier 40 inktcartridges 39 printer 39

#### Ρ

papier behouden 19 kiezen en kopen 19 laden 5

onderhouden 40 plaatsen 19 problemen oplossen 48 specificaties 55 storingen 64 pasfoto's 23 periode van telefonische ondersteuning periode voor ondersteuning 59 plaatsen, papier 19 printcartridges reinigen 35 reinigen van contactpunten 36 testen 36 uitlijnen 37 printer accessoires 12 documentatie 3.4 foutberichten 53 onderdelen 5 opbergen 39 reinigen 35 specificaties 55 problemen oplossen Bluetooth 52 foutberichten 53 HP-ondersteuning 59 knipperende lampjes 43 problemen met kwaliteit 51 problemen met papier 48

#### R

reinigen printcartridges 35 printer 35

#### S

specificaties 55 storingen, papier storingen 50 systeemvereisten 55

#### Т

telefonisch contact opnemen 60 telefonische ondersteuning 59 testpagina 36

#### U

uitlijnen, printcartridges 37

uitlijnpagina 37 USB poort 5 specificaties 55

#### ۷

vervoeren, printer 12

#### W

wat te doen bij problemen 59

#### Ζ

zoomen, foto 24

### Naslaginformatie

#### Pictogrammen op het LCD-scherm

| <i>≡</i> ⊠ 1 | <b>Status HP Photosmart Delen</b> : Geeft het aantal foto's weer dat is geselecteerd voor distributie via HP Photosmart Delen. Zie de <i>Gebruikershandleiding</i> van de camera voor meer informatie. |
|--------------|----------------------------------------------------------------------------------------------------|
| E 1          | <b>DPOF-afdrukstatus</b> : Geeft het aantal foto's weer dat al op de camera is geselecteerd voor DPOF (Digital Print Order Format).                                                                    |
|              | <b>Batterij-indicator</b> : Geeft het oplaadniveau aan van de camerabatterijen (boven) en de optionele interne HP Photosmart-batterij (onder), indien aanwezig.                                        |
| < >          | Navigatiepijlen: Deze pijlen geven aan dat er andere foto's zijn die u kunt<br>bekijken door op ◀ of ▶ op het bedieningspaneel van de printer te drukken.                                              |
|              | <b>Inktniveau-indicator</b> : Hier wordt de hoeveelheid aanwezige inkt in de HP 110 Tri-color Inkjet printcartridge weergegeven.                                                                       |
| Ĩ            | Vak Afdrukken: Geeft een vinkje weer, evenals het aantal exemplaren dat van de huidige foto wordt afgedrukt.                                                                                           |
| 1 of 30      | Indexnummer: Hier wordt het indexnummer van de huidige foto weergegeven. Ook het totale aantal foto's op camera wordt vermeld.                                                                         |

#### Knoppen en pictogrammen op het bedieningspaneel van de printer

| С                                           | Aan: Hiermee kunt u de printer aan- en uitzetten.                                                                                                    |
|---------------------------------------------|----------------------------------------------------------------------------------------------------|
| <b>→</b> □                                  | <b>Opslaan</b> : Druk hierop om foto's over te brengen vanaf de camera in het basisstation naar een aangesloten computer. Zie Foto's overbrengen naar een computer. |
|                                             | <b>Foto verbeteren</b> : Hiermee kunt u de functie Foto verbeteren aan- en uitzetten. Zie De kwaliteit van de foto verbeteren met de functie Foto verbeteren.       |
|                                             | <b>Afdrukken</b> : Druk hierop om de huidige foto af te drukken. Telkens wanneer u hier weer op drukt, wordt dezelfde foto nogmaals afgedrukt.                      |
|                                             | <b>Menu/OK</b> : Druk hierop om een menu te openen en te sluiten of een menuoptie te selecteren.                                                                    |
| (Å)<br>;;;;;;;;;;;;;;;;;;;;;;;;;;;;;;;;;;;; | Zoomen: Druk op Zoomen+ om de foto verder te vergroten, druk op Zoomen- om de foto te verkleinen.                                                                   |
| ×                                           | Annuleren: Druk hierop om een afdruktaak te annuleren.                                                                                                    |
| ŏ                                           | <b>TV</b> : Druk hierop om af te wisselen tussen het weergeven van foto's op een aangesloten televisie en het LCD-scherm van de camera.                             |